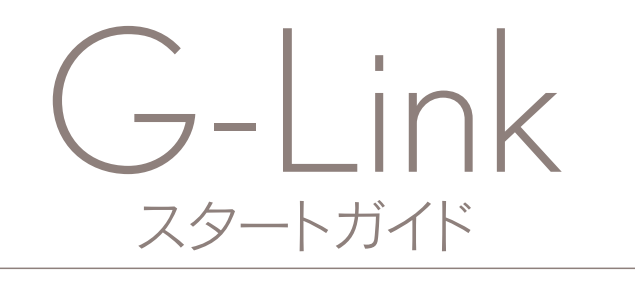

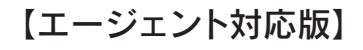

お問い合わせは下記にお願いします。 お問い合わせの際は、契約者ご本人であることやご契約内容を確認するため、個人情報をお伺いいたします。

G-Linkサポートセンター

全国共通・フリーコール 0800-300-3388 受付時間 9:00~18:00 年中無休

お客様の大切な個人情報を保護するために、お車を手放す際は必ず、 G-Linkの解約手続きをお願いします。詳しくは本誌58Pをご覧ください。

G-Linkスタートガイド 2023年1月 改訂第17版 発行:トヨタコネクティッド株式会社 監修:トヨタ自動車株式会社

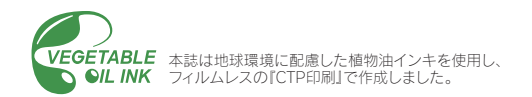

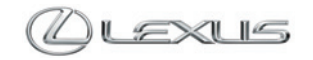

#### G-Linkは万一のトラブルに対応する 充実のセキュリティシステムや 音声対話による目的地設定・情報検索を備えた、 先進のテレマティクスサービスです。

お車とネットワークの融合により、安全、安心、ホスピタリティを実現し、快 適で豊かなカーライフをご提供します。事故や故障などのトラブルに対応す る「レクサス緊急サポート24」をはじめ、事故や急病の際に警察や消防への 緊急通報をサポートする「ヘルプネット」、離れていても大切な愛車を見守る 「G-Security」、定期点検やメンテナンスのご案内などをメールでお知らせする 「リモートメンテナンスサービス」、話しかけるだけで目的地検索などができる 音声対話システム「エージェント」など、快適なカーライフをサポートします。

本誌はG-Linkのサービス概要と操作方法を説明したものです。詳しい操作・設 定方法や注意事項については、車両の取扱説明書、ナビゲーションシステム取 扱説明書、その他の各種取扱書をご覧ください。

#### 【ご利用にあたっての注意事項】

■G-Linkは、トヨタコネクティッド株式会社およびトヨタ自動車株式会社が提供するサービスです。■掲載の情報は2023年1月現在です。■掲載 の画像は実際の仕様と異なる場合があります。■画面の色は印刷インキの関係で実際の色とは異なることがあります。■画面ははめ込み合成です。 ■掲載の画面と実際の画面は、プログラム・コンテンツの作成時期・種類等によって異なることがあります。■掲載写真はイメージです。車両等は 実際と異なる場合があります。■ G-Linkは、データの取得に通信を利用するため、通信環境によっては、サービスがご利用いただけない場合があ ります。■安全のため、走行中は操作および画面表示が制限されます。■車両の位置情報は誤差が生じる場合があります。■ G-Linkではご登録い ただいたお客様の個人情報をお客様へのお知らせ等を発送するために使用するほか、個人情報を使ったサービス提供のために使用することがありま す。■お客様との通話内容を記録させていただく場合があります。■ G-Linkではお客様の操作または設定に基づきお客様の車両の位置情報を使用 する場合があります。また、サービス提供のために、お客様の車両情報を使用する場合があります。■今後通信事業者の通信方式が変更もしくは打 ち切りになった場合、G-Linkが使用できなくなる場合があります。
Bluetoothハンズフリー機能をご利用の場合は、必ず動作確認済の携帯電話か どうかをご確認ください。詳しくはレクサス販売店にお問い合わせいただくか、ホームページ(https://lexus.jp/)にてご確認ください。■ G-Linkの コンテンツには、別途料金の必要なもの、別売オプションが必要なものがあります。コンテンツおよびサービスの提供は予告なく変更、中止になる 場合があります。また、その機能ならびに操作方法、画面、価格等は予告なく変更になる場合があります。■掲載の価格には消費税が含まれていま す。■最新情報についてはホームページ(https://lexus.jp/)をご覧ください。■Bluetooth®は、Bluetooth SIG, Inc. USAの商標または登録商標です。 ■Wi-Fi®はWi-Fi Allianceの登録商標です。■ヘルプネットは株式会社日本緊急通報サービスの登録商標です。■ G-Linkは東京ガス株式会社の商標 で、使用許諾を受けて使用しています。■iPhoneは、米国およびその他の国で登録されたApple Inc.の商標です。■iPhoneの商標は、アイホン株式 会社のライセンスにもとづき使用されています。■QRコード<sup>®</sup>は、株式会社デンソーウェーブの商標または登録商標です。■本誌に記載の社名、製 品名およびシステム名は、それぞれの会社の登録商標または商標です。■本誌の無断転載を禁じます。

# ご注意 サービスのご利用にあたり、必ずお守りいただきたいことや、お知りおきいただきたいことを、 下記の表記で記載しています。必ず事前にご確認の上、ご理解、ご遵守をお願いいたします。 警告 記載内容をお守りいただけない場合、サービスが正常に動作せず、お客様に不利益が発生するおそれのあることを記載しています。 注意 サービスのご利用にあたり、ご注意いただきたいことや、 制限事項等を記載しています。 お知りおきいただくと、サービスがより便利に ご利用いただけることを記載しています。

目次

#### はじめに

- 4 G-Linkはこんなときにお役に立ちます
- 12 G-Linkの主な画面と操作ボタンについて
- 16 データ通信時の留意事項
- 18 G-Linkの継続・更新について
- 19 車種限定サービスの対象車両について
- 20 G-Linkの利用開始のための手続き・設定
- 22 サポートアドレスの確認・追加・変更 およびテストメールの送信方法について

#### 主要なサービスとご利用方法について

- 24 G-Security
- 27 ヘルプネット
- 28 レクサス緊急サポート24
- 29 リモートメンテナンスサービス(eケア)
- 30 レクサスオーナーズデスク
- 32 エージェント
- 34 LEXUS Apps(レクサスアップス)
- 36 G-駐車場/周辺情報
- 37 WEB検索/Gルート探索(プローブ情報付)
- 38 マップオンデマンド(地図差分更新)
- 40 ハイブリッドナビ
- 41 ソフトウェア更新
- 42 G-Linkのコンテンツ/CDタイトル情報取得
- 44 車内Wi-Fi(有料オプションサービス)※車種限定
- 45 リモートエアコン(販売店装着有料オプションサービス)※車種限定

#### スマートフォン、パソコンでのご利用について

- 46 My LEXUS (アプリ)のご利用について
- 50 My LEXUS (WEB) のご利用について

#### 資料編

- 54 主要なボタン操作一覧
- 56 クレジットカード情報の登録について
- 58 お車を手放すときの注意点
- 59 FAQサイトのご案内

事故や車上荒らし、盗難、路上トラブルなど、 万一の場合にお車とレクサスオーナーの安全をお守りし、 緊急通報や救援要請などをサポートします。

Safety & Security

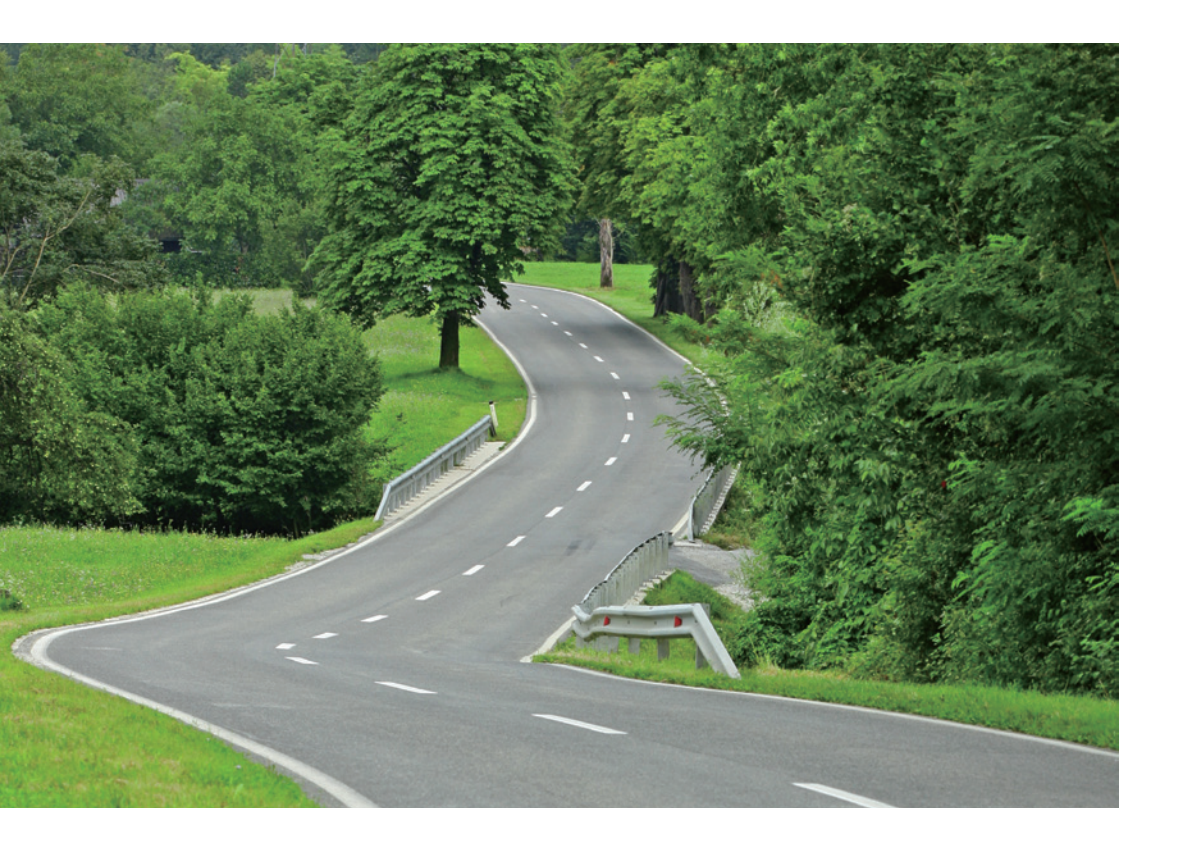

### 車上荒らし/車両盗難

お車のオートアラーム作動やエンジン/ハイブリッドシステムの始動をセンターが検 知した場合、サポートアドレスの登録先にメールや電話でお知らせします。また、お 客様の要請により警備員の派遣や盗難車両の位置を追跡します。

→G-Security [アラーム通知/マイカー始動通知/車両追跡/警備員派遣]

### 施錠忘れなどのうっかり

ドアロック忘れやウインドゥ (ドアガラス)の閉め忘れ、ハザードランプ(非常点 滅灯)の消し忘れをサポートアドレスの登録先にメールでお知らせします。 →G-Security [うっかり通知/リモート操作(車種限定)]

### 事故·急病

交通事故や急病などの緊急事態発生時に自動またはボタン操作でヘルプネットセンター に接続し、警察や消防への緊急通報をサポートします。 →ヘルプネット

### 路上トラブル/車両トラブル

故障や脱輪、燃料切れなどのトラブルが路上で発生した場合、[オーナーズデスク]ボ タンを選択するだけで登録ナンバーや車両の現在位置情報を自動送信します。JAFな どの救援車両の手配をおこない、その費用を一定条件により負担します。また、自走 不能になった場合は、お近くのレクサス販売店まで搬送します。さらに故障の場合は、 目的地までの交通費、宿泊費なども一定条件で負担します。 →レクサス緊急サポート24

車載機(ナビ)の目的地設定からレストラン・宿泊施設の予約まで、 さまざまなシーンでお客様の快適なドライブをサポートします。

# Drive Support

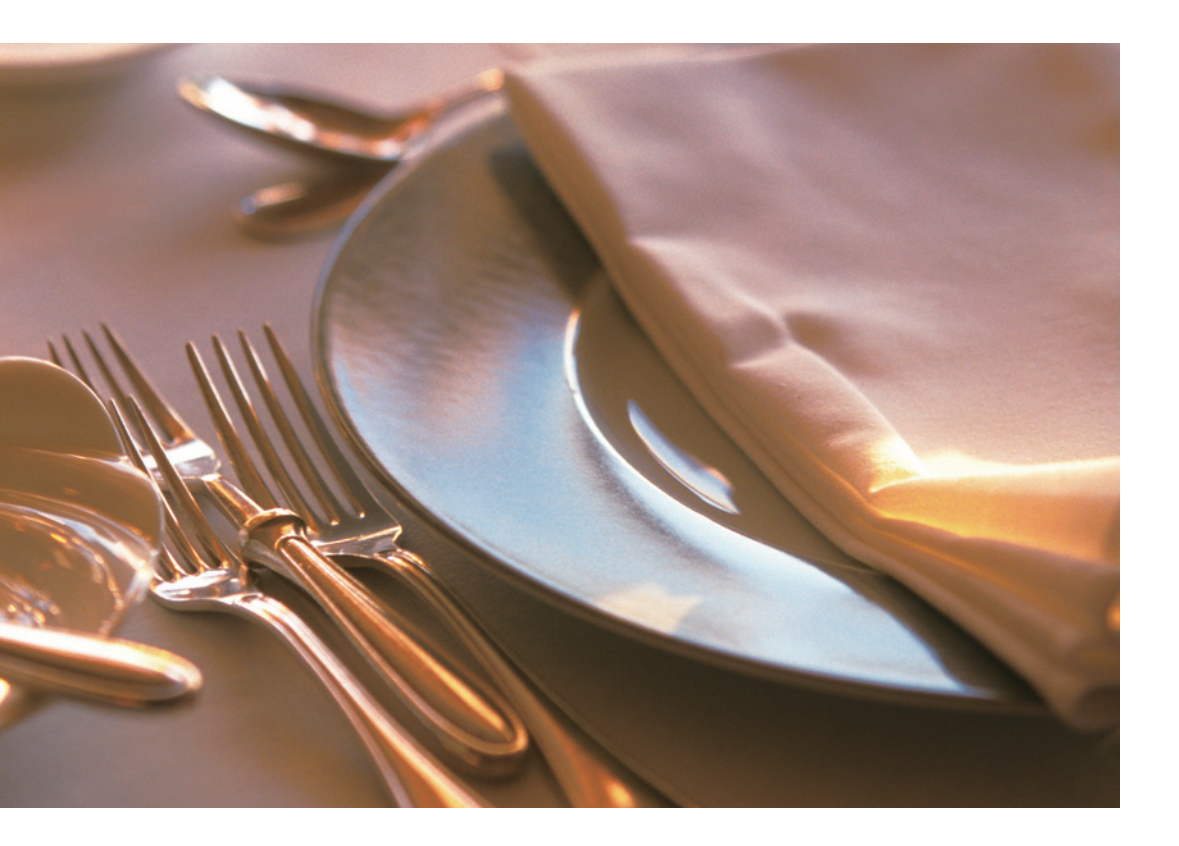

### 車載機(ナビ)の目的地設定

音声認識システム「エージェント」を使った検索による目的地設定ができます。また、 施設名称での検索や住所・電話番号を入力することなく、レクサスケアコミュニケー ターに行きたい場所を伝えるだけで車載機(ナビ)の目的地設定もできます。 →エージェント/レクサスオーナーズデスク

### レストラン・宿泊予約

レクサスケアコミュニケーターに電話でご希望を伝えるだけで、飲食店や宿泊施設を お調べし、予約をおこないます。また、施設情報を車載機(ナビ)にお送りすることも できます。その他、レンタカーの予約取り次ぎや国内航空券の予約をお客様に代わっ ておこないます。

→レクサスオーナーズデスク

### 駐車場の探索

現在地や目的地付近の駐車場情報を提供します。満空情報を車載機(ナビ)の地図上に アイコンで表示します。また、駐車場探索は、音声自動認識システム「エージェント」 を使った探索やレクサスケアコミュニケーターに依頼することもできます。 →G-駐車場/エージェント/レクサスオーナーズデスク

### 高精度な交通情報

VICS情報と過去の統計データによる交通情報予測に、ユーザーのリアルタイム走行 情報(VICS提供外のエリアを含む)を加えた独自の「プローブコミュニケーション交通 情報」で最適なルートをご案内します。

→Gルート探索(プローブ情報付)/ハイブリッドナビ(車種限定)

地図データの差分更新

新しい道路が開通した場合に、通信により車載機(ナビ)の地図データを差分更新しま す。エンジン始動時ならびに目的地設定時に、新しい地図データがあれば自動的にダ ウンロードします。

→マップオンデマンド(地図差分更新)/ハイブリッドナビ(車種限定)

ドライブをもっと楽しく、快適に。 G-Linkは最新のネットワーク技術により、 さまざまなドライブシーンに活用いただけます。

Others

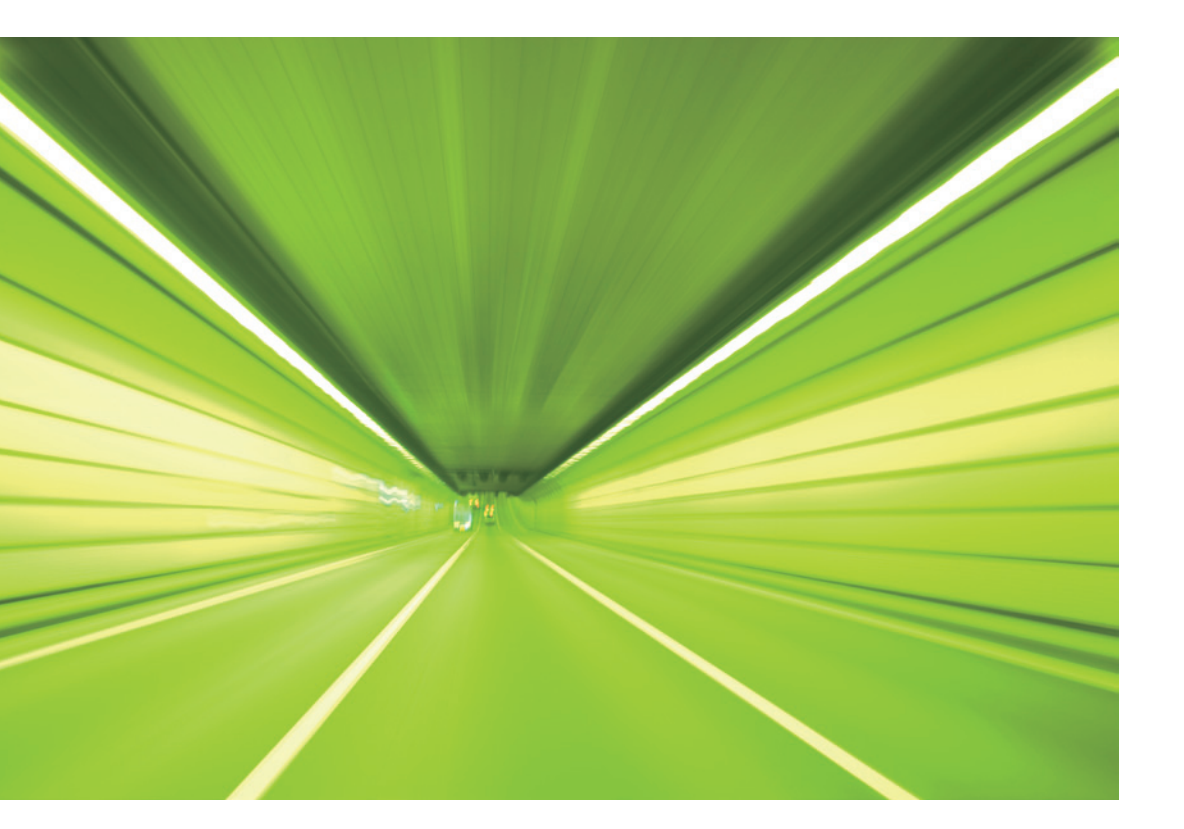

音声対話

車載機(ナビ)に話しかけるだけで、音声認識システムが声を認識し、目的地設定や目 的地の天候・交通状況などドライブに必要な情報検索に応対します。

→エージェント

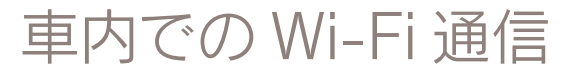

車内でWi-Fiによるデータ通信を利用する事ができます。 ご家族、ご友人、お客様のスマートフォンやパソコンを接続することで、データ通信 を容量無制限で楽しむことができます。

→車内Wi-Fi (有料オプションサービス)※車種限定

リモートエアコンで車内を快適温度に調整

My LEXUS(アプリ) で離れた場所からエアコンを起動することができ、より快適にド ライブを始めることができます。

→リモートエアコン(販売店装着有料オプションサービス)※車種限定

お車を離れているときでも、ネットワークを通じて 携帯電話やスマートフォン、パソコンから G-Linkのサービスがご利用いただけます。

## Mobile & Web Service

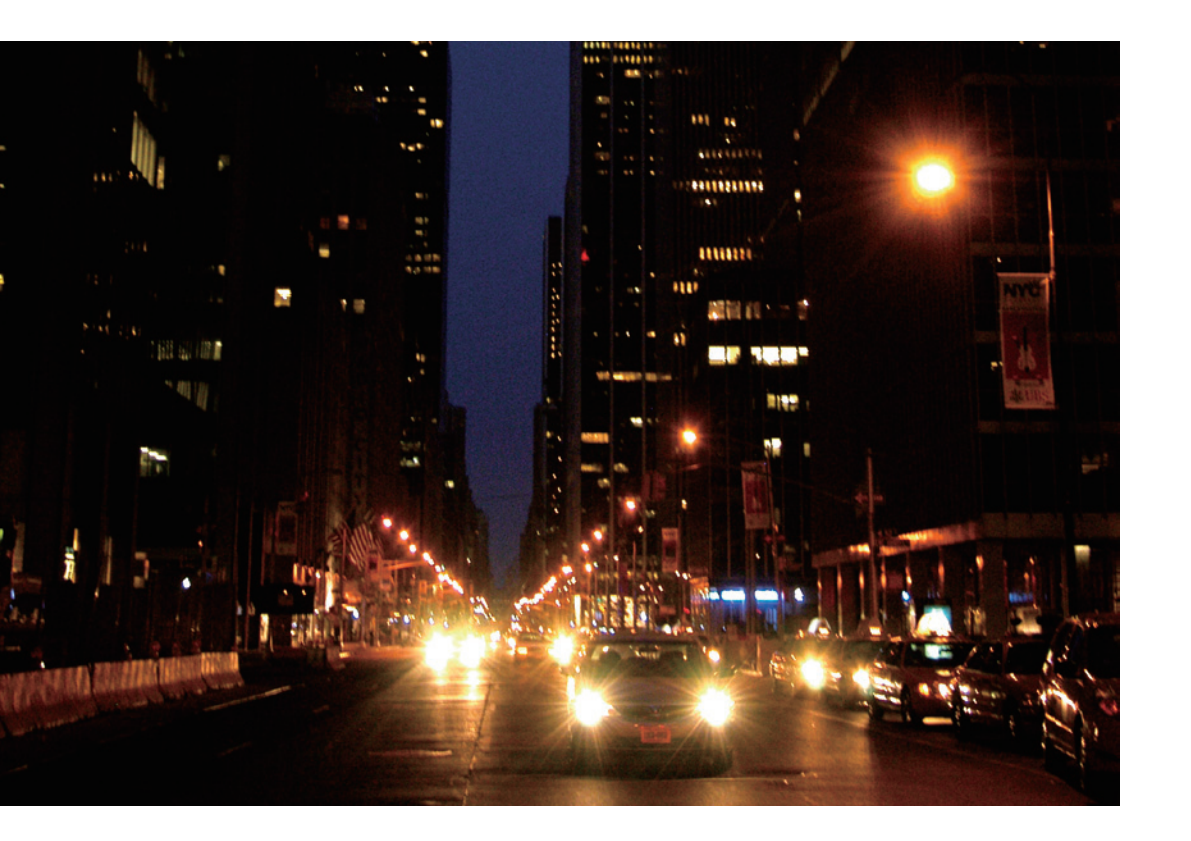

### お車の状態確認/遠隔操作

走行距離や平均燃費、燃料の残量などが確認できます。また、ドアの施錠やハザード ランプ(非常点滅灯)の消し忘れなどが気になった場合に、スマートフォンからお車の 状態を確認し、遠隔操作で施錠や消灯などができます。

→マイカーインフォメーション

→G-Security [リモート確認/リモート操作(車種限定)]

### G-Linkの設定

スマートフォン、パソコンからサポートアドレスやG-Securityなどの登録や変更ができます。

→スマートフォン/パソコンでのご利用について

#### G-Linkの主な画面と操作ボタンについて

メニュー画面上に「G-Link」がある場合

※車種・年式によりボタンの位置や画面が一部異なります。

#### ●メニュー画面

リモートタッチのメニュースイッチで表示してください。

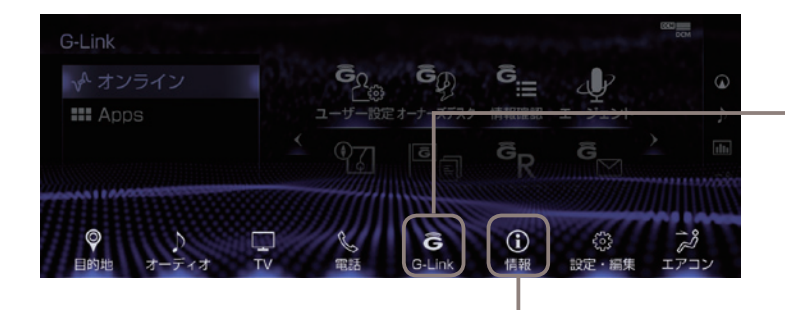

#### 情報ボタン-

Harmonious Driving Navigatorの画面の表示に使用します。

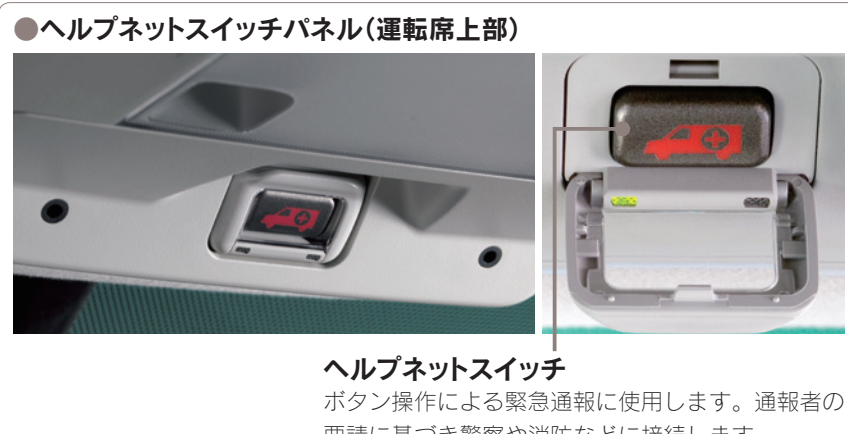

要請に基づき警察や消防などに接続します。 ※車種・年式によりスイッチのデザインは異なります。

#### -G-Linkボタン

G-Linkの主なサービス利用時に使用します。

G暗証番号の登録や変更、G-Linkの解約手続き、個人情報の初期化などに使用します。

G-Link画面:左側のサブメニュー項目から[オンライン]を選択して表示してください。

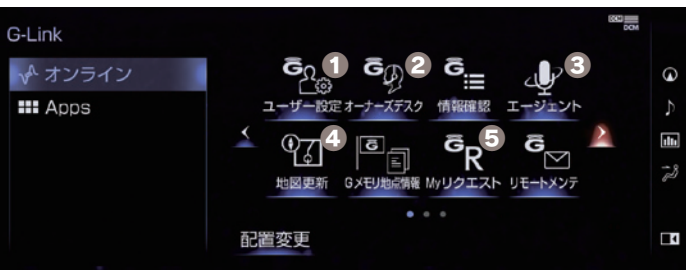

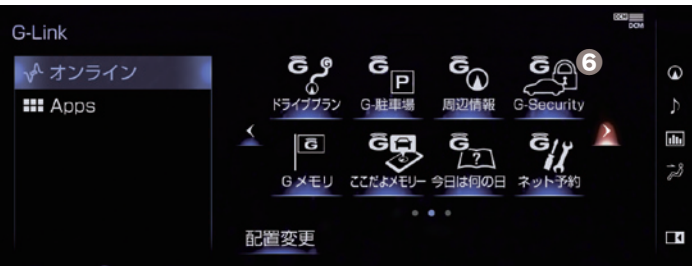

#### **ユーザー設定ボタン** G 暗証番号の登録や変更、G-Linkの 解約手続き、個人情報の初期化などの 場合に使用します。

#### 2オーナーズデスクボタン

レクサスオーナーズデスクを利用時に 使用します。

※交通事故や急病などの際には、「ヘルプネットス イッチ」をご利用ください。

#### Sエージェントボタン

エージェントを利用時に使用します。

※音声認識スイッチ(ステアリングスイッチ)を2 秒長押しすることでもエージェントを呼び出すこ とができます。

#### ④地図更新ボタン

地図更新情報の確認や操作に使用しま す。

B Myリクエストボタン

My リクエスト画面を表示します。

#### G G-Securityボタン

アラーム通知などの通知設定の確認が できます。

#### メニュー画面上に「情報・Gボタン」がある場合

※車種・年式によりボタンの位置や画面が一部異なります。

#### ●メニュー画面

リモートタッチのメニュースイッチで表示してください。

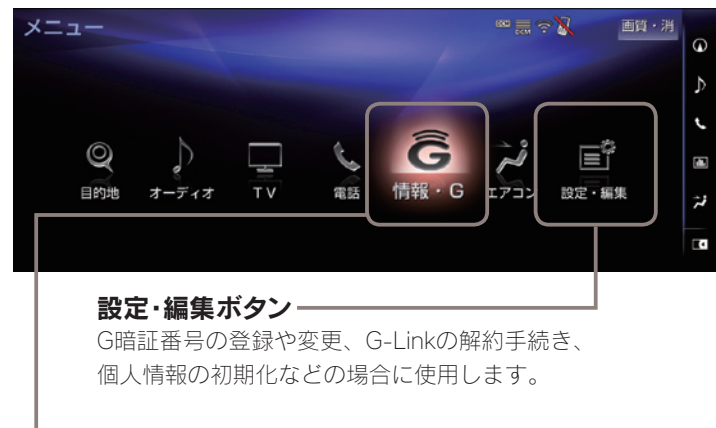

#### 情報・Gボタンー

G-Linkの主なサービス利用時に使用します。

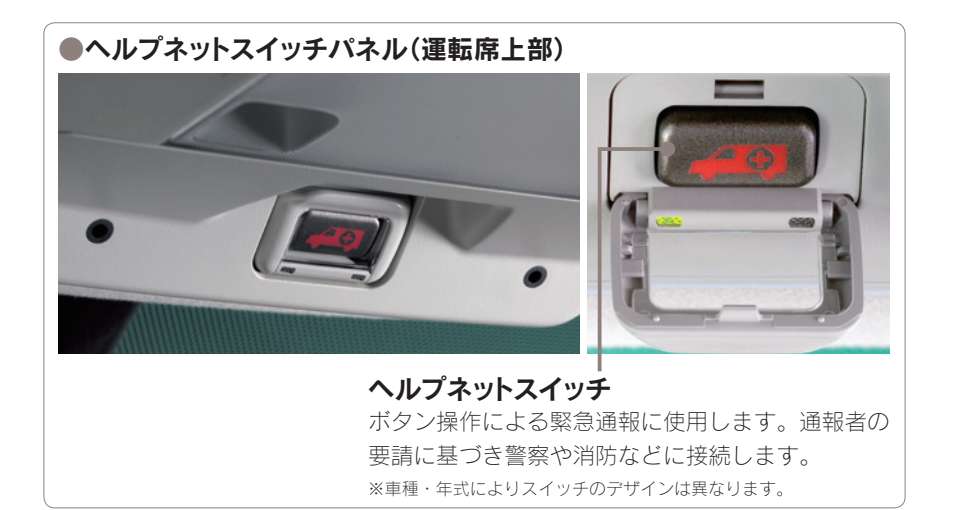

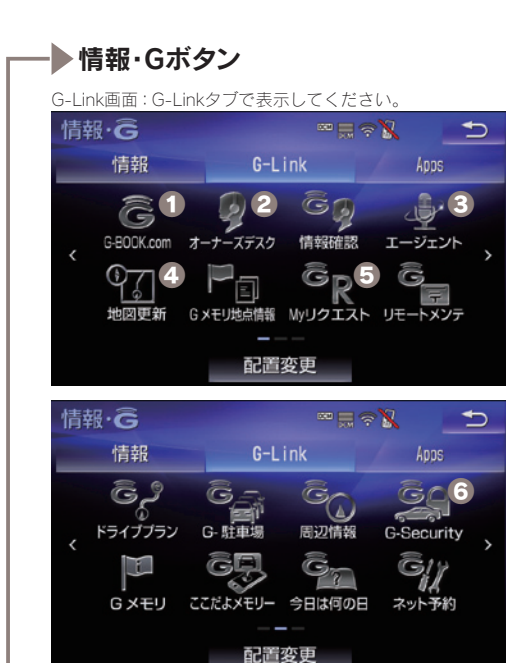

情報画面:情報タブで表示してください。

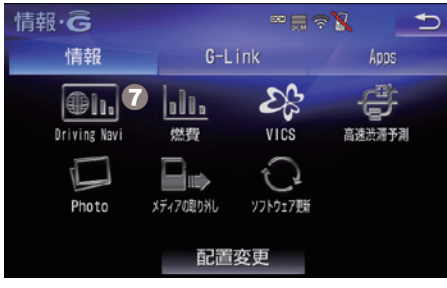

#### ● G-BOOK.comボタン

G-Link 契約内容、契約者情報の確 認・変更、G 暗証番号の変更など の場合に使用します。

#### 2オーナーズデスクボタン

レクサスオーナーズデスクを利用 時に使用します。

※交通事故や急病などの際には、「ヘルプネットスイッチ」をご利用ください。

#### Sエージェントボタン

エージェントを利用時に使用しま す。

※音声認識スイッチ(ステアリングスイッチ) を2秒長押しすることでもエージェントを呼 び出すことができます。

#### ④地図更新ボタン

地図更新情報の確認や操作に使用 します。

#### B Myリクエストボタン

Myリクエスト画面を表示します。

#### G G-Securityボタン

アラーム通知などの通知設定の確 認ができます。

#### **⑦** Driving Naviボタン

Harmonious Driving Navigator を 表示します。

#### データ通信時の留意事項

G-Linkはデータ取得時に通信をおこないます。 以下の点をご理解の上、正しくお使いください。

●G-Linkでは、専用通信モジュール(DCM) を利用してデータ通信を行います。車載 機(ナビ)での設定により、Wi-Fi SPOT またはスマートフォンでのテザリングに よる通信も可能です。

●通信方式は、KDDI株式会社のCDMA 方式およびLTE対応のau携帯電話と同一 です。同社サービスエリア図をご参照く ださい。なお、通信状況はさまざまな要 因で変動します。必ずしもサービスエリ ア内にいれば常に通信が可能というわけ ではありません。

●次のような通信環境では、データ通信 できません。

- ・トンネルの中にいるとき
- ・地下駐車場にいるとき
- ・山奥などの通信圏外にいるとき
- ・回線が混雑しているなど、発信規制中 のとき

●G-Linkはデータ取得に通信を利用す るため、通信環境の整わない状況では通 信を利用するサービスはすべて利用でき ません。

●この先、通信事業者にて通信に使用す る電波が変更もしくは打ち切りになった 場合、G-Linkが使用できなくなります。 (その場合には事前にご連絡します。)

ヘルプネットでの緊急通報中はトヨタ スマートセンターに接続できません。

●車載機(ナビ)画面上部(タイトル)に、 ネットワーク接続中は「接続中」、コンテ ンツ読み込み中は「しばらくお待ちくだ さい」が表示されます。

●通信中は、ネットワーク接続中である ことをお知らせするため、「通信中マー ク瞬」が表示されます。

#### ■受信レベルについて

画面右上に受信レベルが表示されます。 データ通信時の目安にしてください。

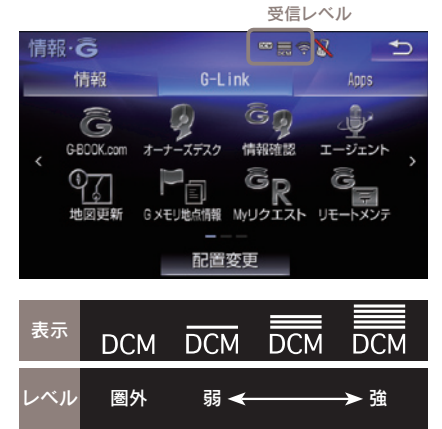

受信レベル表示が「圏外」と表示されてい る場合でも、車載機(ナビ)はデータ取得 動作をおこないますが、一定時間経過し てもデータ取得できない場合は、自動的 に中止します。中止までの時間は車載機 (ナビ)の通信状態によって異なります。

#### G-Linkの継続・更新について

G-Linkは、新車でご購入いただいた方のみ、初度登録日から3年間無料です。 4年目以降サービスを引き続きご利用いただくには、「G-Link継続手続き」(有料)が 必要となります。ご担当のレクサス販売店にて、継続手続きをお願いいたします。 \*\*CPO(認定中古車)の場合、ご購入後から2年間無料です。3年目以降サービスを引き続きご利用いただくには、 上記同様にレクサス販売店にて継続手続きをおこなってください。

#### [G-Linkの継続手続きについて]

ご契約満了月の1~2ヶ月前に[G-Link継続手続き]のご案内をお送りします。 ご担当のレクサス販売店にて所定の申込書をご記入の上、継続手続きをおこなってく ださい。

#### ▲ 注意 ご継続いただかなかった場合、G-Linkは自動的に 解約され、G-Linkがご利用いただけなくなります。

中途契約および1年継続プラン(年払い・月払い)契約の場合は、有効期間満了月の 20日までにG-Link利用契約を継続しない旨の意思表示をG-Linkサポートセンターに ご連絡いただくか、車載機(ナビ)から解約手続きをしていただかないと、自動的に契 約が更新されますのでご注意ください。

#### お車を手放すときの注意点

| ▲ 注意 | お車を手放すときにはお客様の大切な情報を保護する  |
|------|---------------------------|
|      | ために、必ず車載機(ナビ)から下記の手続きをおこな |
|      | ってください。                   |
|      |                           |

●G-Linkの解約手続きをする ●個人情報の初期化をする

#### 車種限定サービスの対象車種について

車種限定・年式別のサービスについては、Lexus.jp内「車種別G-Linkサービス内容ー 覧」より対象車種とご利用可能なサービス一覧がご確認いただけます。 下記URLまたはORコードよりご確認ください。

https://lexus.jp/total\_care/g-link/g-link\_available\_car\_list.pdf

※上記「車種別G-Linkサービス内容一覧」に掲載されていない車種については、 レクサス販売店にお問い合わせください。

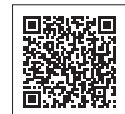

#### G-Link利用開始のための手続き・設定

最初にセールスコンサルタントとご一緒におこなってください。

#### ●納車時に、ご確認いただきたいこと

#### G-Link利用開始手続き およびヘルプネットサービス 開始(含、手動保守点検)の 確認

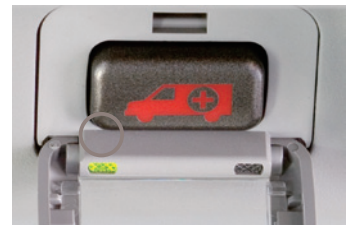

※車種・年式によりスイッチのデザインは 異なります。

利用手続きは納車時に完了しています。また、へ ルプネットのサービス開始については、運転席上 部にある、ヘルプネットスイッチパネルの緑の表 **示灯**が点灯していることを確認してください。へ ルプネットのサービス開始操作が完了していない と万一の場合、ヘルプネットを通じた緊急通報が できません。緑の表示灯が点灯していない場合、 ナビゲーション取扱説明書をご覧いただきサービ ス開始操作をおこなってください。緑と赤の表示 灯が20秒以上点灯している場合は、機器に異常 があることが考えられます。レクサス販売店にご 相談ください。

※利用手続きとは「ヘルプネットサービス開始操作」「eケアの利 用開始操作|です。 ※利用開始操作は車種によって異なります。

#### ●納車時に、操作または設定をしていただきたいこと

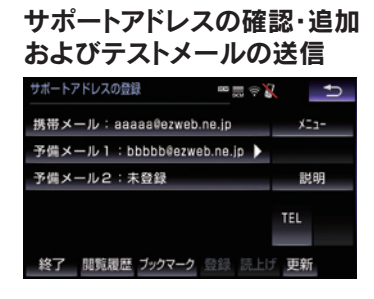

サポートアドレスの確認・追加 お車のオートアラーム作動やエンジン/ハイブリ ッドシステム始動をセンターが検知した場合、サ ポートアドレスに登録されている電話番号やメー ルアドレスにご連絡いたします。また、**サポート** アドレスの登録がない場合は通知できません。必 **ずご登録ください。**また、納車時に登録されてい るサポートアドレスが間違っていないか確認し、 必ずテストメールを送信してください。

> ※G-Link利用申込書に記入されたサポートアドレスが登録されて います。

#### ●納車時に、操作または設定をしていただきたいこと

#### G暗証番号の登録 G暗証番号の変更 •• 📰 🗢 🐰 U 会員 ID: バスワード 決定 説明 終了 閲覧履歴 ブックマーク 登録 読上げ 更新

G暗証番号は会員情報の確認・変更やG-Security の設定解除などの際に使用する数字4桁の暗証番 号です。G暗証番号をあらかじめ登録しておくと、 これらのサービスをご利用の際、レクサスオーナ ーズカードIDとパスワードの入力が不要となり、 たいへん便利です。

※G-Link利用申込書に記入された場合は登録済みですので登録は 不要です。

→登録や変更の方法は本誌54Pをご覧ください。

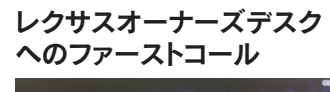

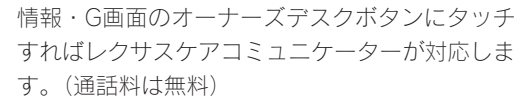

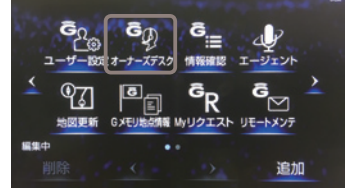

→サービスメニューは本誌30Pをご覧ください。

#### サポートアドレスの確認・追加・変更 およびテストメールの送信方法について

お車のオートアラーム作動やエンジン/ハイブリッドシステム始動をセンターが検知 した場合、サポートアドレスに登録されている電話番号やメールアドレスにご連絡を いたします。ご登録がないと通知できませんので、必ずご登録ください。また、納車 時に登録されているサポートアドレス(電話/メール)が間違っていないか確認し、必 ずテストメールを送信してください。

#### ●車載機(ナビ)でのサポートアドレ ▲ 注意 スの確認(追加・変更)およびテス お客様へのご連絡手段として利用させて トメールの送信方法 いただきます。必ず1つ、ご登録ください。 ○国際電話は登録できません。 ◎SMS (Cメール、ショートメール等) は登録で きません。 ◎メールがエラー等で連絡できない場合、送信を 停止させていただく場合があります。 ◎電話番号やメールアドレスの登録がない場合や 登録内容に誤りがある場合には、万一の場合に 通知が届きません。 □ 知識 以下のような場合に、登録された連絡先へ 電話やメールでご連絡させていただきます。 [メールでのご連絡] オートアラームの作動を検知した場合 (アラーム诵知(メール)設定時) •エンジン/ハイブリッドシステムの始動を検知 した場合(マイカー始動通知(設定時) ドアロックの閉め忘れやハザードランプ(非常) 点滅灯)の消し忘れを検知した場合(うっかり通 知設定時) [お雷話でのご連絡] • オートアラームの作動を検知した場合 (アラーム通知(電話)設定時) レクサスオーナーズデスクに依頼したレストラ ンや宿泊施設の予約結果をご連絡する場合 その他レクサスオーナーズデスクまたは、 G-Linkサポートセンターよりお客様にご連絡 することがある場合 ※連絡先の登録がない場合や通知の設定が解除されて いる場合には、上記の場合であっても通知されません。

※1 車載機(ナビ)によって、「情報・G|ボタンが表示されます。 ※2 車載機(ナビ)によって、表示されない場合があります。 ※3 車載機(ナビ)によって、「G-BOOK.com」ボタンが表示されます。

| G-Link <sup>*1</sup>         |  |
|------------------------------|--|
|                              |  |
| [G-Link] <sup>※2</sup> タブを選択 |  |
|                              |  |
| ユーザー設定 <sup>*3</sup>         |  |
|                              |  |
| サポートアドレスの登録・変更               |  |
|                              |  |
| G暗証番号の入力                     |  |
|                              |  |
| 決定                           |  |
|                              |  |
| 電話番号の登録を確認します                |  |
| (次ページ①参照)                    |  |
| サポートアドレスの登録 🛛 🖶 🖘 🔪 📩        |  |
| 携帯電話:0900000000 メニュー         |  |
| 固定電話:0000000000              |  |
| ア加州語の・木豆茸                    |  |
| x-h                          |  |
| 終了 閲覧履歴 ブックマーク 登録 読上げ 更新     |  |
|                              |  |
| メール                          |  |
|                              |  |
|                              |  |
|                              |  |
|                              |  |
|                              |  |

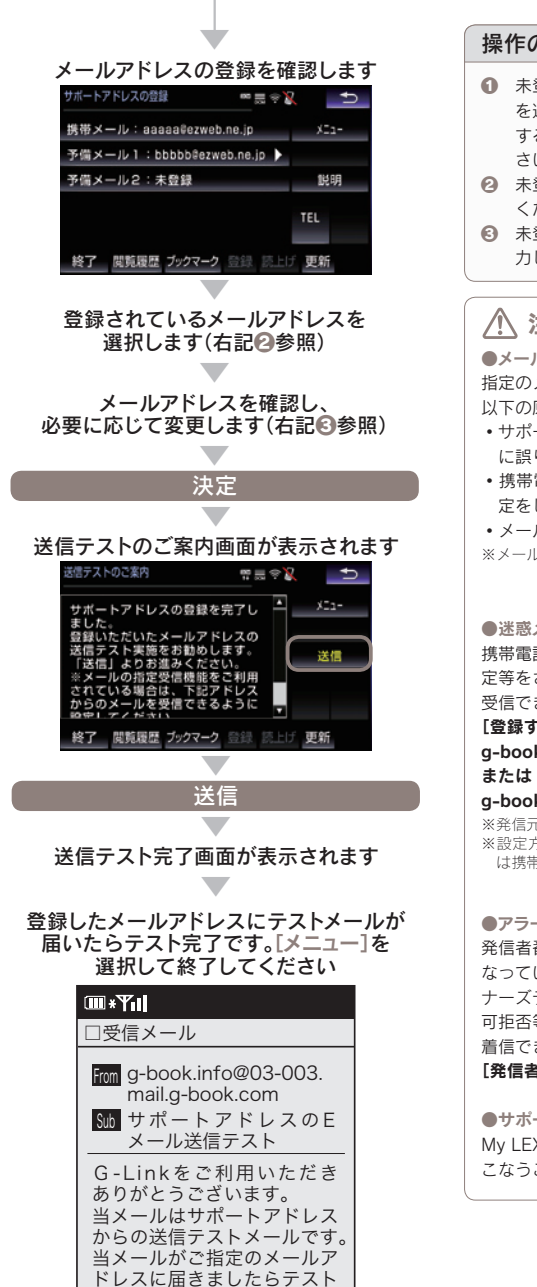

完了です。

#### 操作の補足説明

- 未登録の場合や変更したい場合は該当ボタン を選択すると入力画面が表示されます。登録 する電話番号を入力し[決定]を選択してくだ さい。
- 未登録の場合は登録したいボタンを選択して ください。
- 未登録の場合は登録するメールアドレスを入 カしてください。

#### ▲ 注意

●メールが届かない主なケースについて 指定のメールアドレスにメールが届かない場合、 以下の原因が考えられます。

- サポートアドレスに登録をしたメールアドレス に誤りがある
- 携帯電話/ PHS以外からのメール受信拒否設 定をしている
- メール受信拒否サービスを利用している
- ※メールによる通知は遅延が発生することがあります。

#### ●迷惑メール拒否設定をされている場合 携帯電話・スマートフォンで迷惑メールの拒否設 定等をされている場合は、以下の発信元メールを 受信できるように登録をお願いします。 [登録する発信元メールアドレス]

g-book.info@03-003.mail.g-book.com

#### g-book.info@s.g-book.com

※発信元メールアドレスは車種によって異なります。 ※設定方法は携帯電話によって異なりますので詳しく は携帯電話の取扱説明書等をご確認ください。

#### ●アラーム通知の発信電話番号について

発信者番号(0570-024-111)は発信専用番号と なっています。折り返しのご連絡はレクサスオー ナーズデスクヘお願いします。また、指定着信許 可拒否等の設定をされている場合は以下の番号を 着信できるよう電話番号の登録をお願いします。 [発信者番号] 0570-024-111

●サポートアドレス確認・変更について My LEXUS (WEB)内[G-Linkご契約内容]でもお こなうことができます。

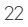

### **G-Security**

ドアロックの閉め忘れなどをメールでお 知らせするほか、ドアのこじ開けなどに よるオートアラームの作動をセンターが 検知した場合、異常を電話やメールで通 知します。車両盗難時にはお客様の要請 により車両の位置追跡をおこない、警備 員を派遣することができます。通知設定 はお車を離れているときでもスマートフ ォン、パソコンから設定・解除ができます。

| G-Security 1/2 🔤 👼 🔅 🎽 |     | Ð          |
|------------------------|-----|------------|
| 設定中 アラーム通知(電話)         | G-B | 00K        |
| 設定中 アラーム通知(メール)        | ジャ  | マル         |
| 解除中 エンジン始動通知(メール)      | 説   | 明          |
| 解除中 駐車位置確認の設定          | *** | <b>次</b> 百 |
| 通知先の設定                 | 則貝  | 次員         |
| 終了 閲覧履歴 ブックマーク 登録 読上!  | 更新  |            |

#### □□ 知識

|  | 通 | 知設 | 定( | の- | ·覧 |
|--|---|----|----|----|----|
|--|---|----|----|----|----|

| サービス名        | 通知<br>方法 |     | 設定  |           |
|--------------|----------|-----|-----|-----------|
| アラーム         | 電話       | 設定中 | 解除中 |           |
| 通知           | Eメール     | 設定中 | 解除中 |           |
| マイカー<br>始動通知 | Eメール     | 設定中 | 解除中 |           |
| うっかり<br>通知   | Eメール     | 設定中 | 解除中 | 一時<br>停止中 |

納車時の設定

設定中…通知します 解除中…通知しません

ー時停止中…通知を2時間停止します。一時停止 後、2時間経過すると自動的に設定中に切り替わ

します。

サポートアドレスにメールアドレスの登録がない場合は、通知されません。サポートアドレスの登録は車載機(ナビ)画面でおこなえます。(本誌22P)

#### ■アラーム通知(電話・メール)

ドアのこじ開けなどによるオートアラー ムの作動をセンターが検知し、お客様の サポートアドレスに電話やメールでお知 らせします。

※納車時には電話・メールともに [設定中]の状態に なっています。

※点検や修理等で入庫する場合や立体駐車場を利用す る場合など、オートアラーム作動が予想される場合 は、あらかじめ、設定を解除されておくことをおす すめします。

#### 🗋 知識

●設定および解除について

G-Security画面のボタンに表示されている[設定 中/解除中]をご確認ください。設定する場合は ボタンを選択すると[設定中]に表示が変わり、設 定が完了します。解除する場合はボタンを選択す るとG暗証番号もしくはパスワードの入力画面が 表示されますのでいずれかを入力して[決定]にタ ッチすると解除されます。G-Securityの設定・解 除はスマートフォン、パソコンからもできます。

#### ●オートアラームについて

オートアラームは車外に出てから、ドア・トラン ク・ボンネットを閉め、すべてのドアをワイヤレ スかロックスイッチで施錠した後、30秒以上経 過すると自動的に設定されます。

#### ■マイカー始動通知(メール)

設定しておくとエンジン/ハイブリッド システムの始動を検知し、サポートアド レスの登録先にメールでお知らせします。 ※納車時には「解除中」の状態になっています。

#### □ 知識

●マイカー始動通知について マイカー始動通知の送信タイミングは、「ACC-OFFの通知」と「10分毎のメール通知」について選

おして設定ができます。「設定中」が表示されているボタンを選択して設定してください。また、「10分毎のメール通知」は初回の通知から24時間を超えた通知をおこなった時点で、自動的に解除されます。
※「10分毎のメール通知」は車種・年式によりご利用い

ただけない場合がございます。

#### ■盗難車両の位置追跡

お客様の要請に基づいて、レクサスケア コミュニケーターが盗難車両の位置追跡 をします。 \*警察に被害属の提出をお願いします。

■警備員の派遣

お車の盗難や車上荒らしにあった場合な どに、お客様の要請に基づいて警備員を 現場に派遣します。車両の状況を確認し、 お客様に報告します。

※警備員の派遣は出動1時間以内は無料です。その後、 有料となります。1時間を超える場合は、レクサス ケアコミュニケーターより延長するかどうか確認を いたします。

※警備員の派遣の依頼にあたり、警察に被害届の提出 をお願いします。

※警備員は、車両の確保はいたしません。車両の現状 確認のみおこないます。

#### ■うっかり通知(メール)

ドアロックの閉め忘れやハザードランプ の消し忘れ、ウインドゥの閉め忘れなど をメールで通知します。

※電子キーが車外にあっても、うつかり通知が配信されないことや、電子キーが車内にあってもうっかり通知が配信されてしまうことがあります。詳しくは ナビゲーションシステム取扱説明書をご覧ください。

#### 🔲 知識

●うっかり通知の一時停止について [設定中 うっかり通知] ボタンを選択し、G暗証 番号もしくはパスワードを入力し、ボタンに [解 除中(一時停止中)]と表示されると、一時停止(2 時間)することができます。再開する場合は[一時 停止中]のボタンを選択するだけで設定できます。 また、2時間が経過すると自動的に設定されます。 設定・一時停止はスマートフォン、パソコンから もできます。

盗難車の追跡や警備員の派遣要請、リモートイモ ビライザー設定の要請等は、レクサスオーナーズ デスクにご連絡ください。

#### ■リモート確認(車種限定)

お車から離れているときでもドアやトラ ンク開閉やロック状態、オートアラーム ON/OFFなどがスマートフォンから確 認できます。

#### ■リモート操作(車種限定)

スマートフォンから遠隔操作で、ドアの ロック、ハザードランプ消灯ができます。

### リモートイモビライザー 設定の要請<sup>\*</sup>(車種限定)

車両盗難に遭った場合、お客様の要請に よりエンジン/ハイブリッドシステムの 始動を禁止し、ステアリングロックの解 除を禁止することができます。ご利用の 際は、レクサスオーナーズデスクにご連 絡ください。

※ リモートイモビライザー設定の要請にあたり、 警察に被害届の提出をお願いします。

#### ▲ 警告

 リモート操作について
 ②車を離れるときは、ドアロック、ウインドゥ、 ハザードランブ等を必ずご確認ください。
 ③リモート操作で施錠したとき、オートアラーム は設定されません。
 ③車内に人がいる場合や他の人が車を使っている ときには、リモート操作をしないでください。
 車内に人がいてもリモート操作が作動すること があり、人が車内に閉じこめられたりして大変 危険です。最悪の場合、死亡につながるおそれ がありますので、十分注意してください。

#### ⚠ 注意

リモート確認について 表示される情報はセンターでの最新値であり、ア クセス時点での状態ではありません。 ◎情報はドアの開閉等の変化が発生する毎に更新 されます。

◎電波状態の悪い場所に駐車した場合等では情報の更新ができず、前回の情報が表示されることがあります。

#### 位置情報について

G-Securityでは車両の位置情報を使用します。車 載機(ナビ)が起動していない状態で車両が移動し た場合、またはDCMが電波を送受信できない場 合は、本サービスをご提供できません。

緊急通報サービス ヘルプネット

交通事故や急病など緊急事態発生時の緊 急通報システムです。ヘルプネットセン ターより所轄の警察や消防に連絡し、緊 急車両の出動を要請します。位置情報と ともに連絡をおこなうので緊急車両の現 場到着までの時間が短縮されます。

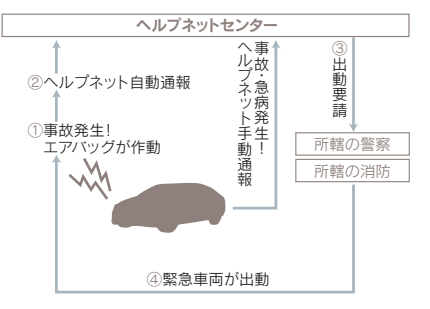

#### ヘルプネットボタン

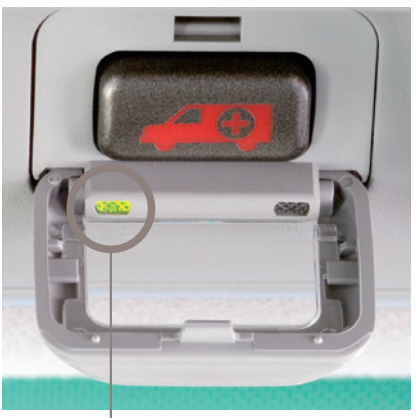

左の緑色ランプの点灯を確認ください。 ※車種・年式によりスイッチのデザインは異なります。

#### ▲ 警告

運転席上部の天井に設置されたヘルプネットボタ ンのランプが「緑」色に点灯していることを確認く ださい。点灯していない場合は、サービス開始操 作が完了していません。担当のレクサス販売店に ご連絡ください。

#### ()) 知識

携帯電話がなくても通話が可能です。 ヘルプネットの通話は車載のDCMを使っておこ ないますので携帯電話やスマートフォンは不要で す。また、携帯電話/スマートフォンのハンズフ リー設定をおこなわなくてもヘルプネットの通話 は可能です。

#### ⚠ 注意

ヘルプネットの自動保守点検について

- ●自動保守点検は、3ヶ月に1度おこなわれます。 特別な操作は必要ありません。
- ●点検中は「自動保守点検中」という文言が車載機 画面に表示されます。
- ●点検開始後、1~2分で完了します。
- ●自動保守点検開始後、何らかの理由で通信が中 断された場合は、次にACC-ONまたはエンジ ンONのタイミングで再度開始されます。
- ●自動保守点検中は、G-Linkはご利用できません。

ヘルプネットは警察や消防への緊急通報サービスです。ロードサービスへの お取り次ぎはおこなえません。車両トラブルなどの場合は、レクサス販売店 もしくはレクサスオーナーズデスクにご連絡ください。

#### 路上トラブル/車両トラブルをサポート

### レクサス緊急サポート24

路上でのさまざまなトラブルに24時間 365日対応するサービスです。万一の 場合にも、レクサスオーナーズデスクに ご連絡いただければ、レクサスケアコミ ュニケーターがJAFの手配、保険会社や ご家族への連絡などをお手伝いいたしま す。

※ 詳しくは「レクサス緊急サポート24 利用規約」を ご覧ください。

#### □□ 知識

レクサスオーナーズ自動車保険ブラン(有料)にご加入の場合は、事故での費用負担もさせていただきます。

#### ロードサービス

事故や故障、脱輪や燃料切れなどのトラ ブルが路上で発生した場合、[オーナー ズデスク]ボタンを押すだけで、登録ナ ンバーや車両の現在位置情報を自動送 信。JAFなどの救援車両の手配をおこな い、費用を一定条件により負担します。

#### ■故障時の臨時費用サービス

故障の場合には目的地までの交通費、宿 泊費なども一定条件で負担します。

#### ■各種取り次ぎサービス

保険会社への事故報告の取り次ぎやご家 族、勤務先などへメッセージをお伝えし ます。

◎保険会社取り次ぎサービス 保険会社へのご連絡を取り次ぎます。
\*お取り次ぎがおこなえる保険会社は、レクサスオー ナーズデスクにご確認ください。

#### ◎緊急伝言サービス

緊急時にお預かりしたメッセージを、事 前にご登録頂いているサポートアドレス (電話番号)にお伝えします。

#### メンテナンスなどのご案内をお車へ

リモートメンテナンスサービス(efr)

担当のレクサス販売店から、定期点検を はじめ走行距離や利用期間に応じたメン テナンスの時期やイベント情報をお車に メールでお知らせ。また、ブレーキやエ ンジンなどの異常を検知した場合には、 その内容をメールでお知らせします。ほ かにも充実したサービスをご用意してい ます。

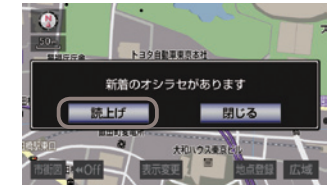

●お知らせが表示されたら[読上げ]ボタンを 選択してください。

#### ■リモートメンテナンスメール

走行距離・利用期間に応じて定期点検や エンジンオイル交換、タイヤローテーシ ョンなどのご案内に加え、イベントの情 報をレクサス販売店からお車にメールを 送信。自動音声読上げにより、走行中で も確認できます。また、その場で入庫予 約(リクエスト)のお申込みも可能です。

#### ■eケア(走行アドバイス)(車種限定)

警告点灯時に、レクサスオーナーズデス クまたはレクサス販売店からお客様にご 連絡する場合、もしくはお客様からお問 い合わせいただいた場合に、お車から発 信される情報をもとにした適切なアドバ イスをおこないます。

#### eケア(ヘルスチェックレポート) (車種限定)

お車のバッテリー状態、エンジンオイ ルなどのメンテナンス情報やお車の使 い方に関するアドバイスを、My LEXUS (WEB)内「G-Linkご契約内容」にて確認 できます。日頃のメンテナンスにお役立 てください。

### レクサスオーナーズデスク

レクサスケアコミュニケーターが車載機 (ナビ)の目的地設定や各種情報表示の操 作をおこない、お客様をサポートします。 お車を離れているときでも、携帯電話や スマートフォン、固定電話などからレク サスオーナーズデスクに電話して依頼す ることができます。

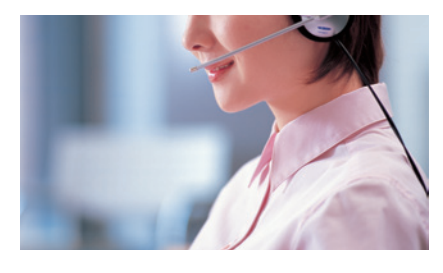

 
 ・お車からレクサスケアコミュニケーター を呼び出す場合

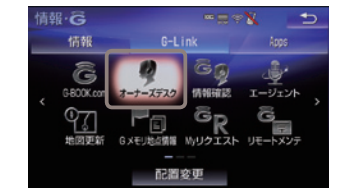

 情報・G画面の[オーナーズデスク]ボタンを選択すれ ばレクサスケアコミュニケーターが応答します。

◎レクサスオーナーズデスク電話番号 0800-300-0365 24時間365日対応

携帯電話やスマートフォン、固定電話からは上記のフ リーコールにおかけください。

※警察や消防への通報は、緊急通報サービス「ヘルプ ネット」をご利用ください。

#### ⚠ 注意

非通知設定のお電話または、ご登録電話番号以外 のお電話よりレクサスオーナーズデスクへご連絡 をいただいた場合は、お客様情報の確認にお時間 をいただく場合がございます。

※お問い合わせによってはご希望に沿えない場合もご ざいます。予めご了承下さい。 (お時間を頂戴しても調べることができないご用件、 金銭や個人情報に関するご用件、公序良俗に反する ご用件)

#### ■紹介・予約サービス

お客様に代わって情報を検索し、予約ま でおこないます。 **レストラン紹介・予約 のホテル紹介・予約 レンタカー予約の取り次ぎ 回肉航空券の予約**

※レンタカー予約の取り次ぎは、トヨタレンタリースのみとなります。
 ※国内航空券の予約の取り次ぎはマイレージカードが必要になります。また、マイレージカードはJAL、ANAのみとなります。

#### ■ドライブサポート

ドライブ中に知りたい情報を検索し、車 載機(ナビ)に送信します。 ●車載機(ナビ)の目的地設定
◎施設情報案内
◎道路交通情報案内
◎ニュース・天気予報の配信等
◎電話番号の案内・ダイヤル先設定等
◎駐車場案内

#### ■トラブルサポート

さまざまなトラブルの際にお客様をサポ ートします。 ©オートアラームの作動通知(メール/電話) © 盗難車両の位置追跡 © 警備員の派遣 © 車両の応急修理やレッカー搬送の手配 ©代替交通手段や宿泊の手配※ ©診療機関のご案内

※代替交通手段や宿泊の手配は故障時(自力走行不能 など)のみとなります。

#### 音声対話サービス

### エージェント

エージェントは音声認識システムを利 用した新しいドライブ支援サービスで す。エージェントとの対話により、行き たいスポットを検索・目的地設定した り、目的地の天候や経路上の交通規制、 渋滞状況などドライブに必要な情報が 取得できます。

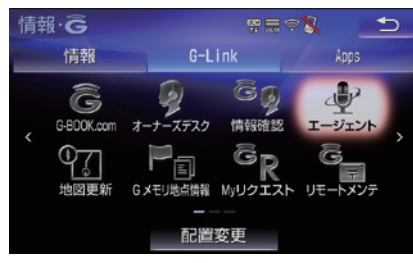

### 曼 音声対話サービス

音声対話システムに接続し、車載機(ナビ)の目的地設定やニュースなどの情報 検索、お車の取扱い説明などのご依頼を 音声認識し、エージェントが応対します。

#### 検索メニュー

 回目的地検索(施設名、住所など)
 絞り込み検索(ジャンル、条件など)
 情報検索(ニュース、天気など)
 取扱書検索(車の故障など)
 レクサスオーナーズデスクへの接続 (会話履歴の引継ぎ)

#### ■エージェント(音声対話サービス) の呼び出し方法

1 車載機(ナビ)のボタンにタッチ

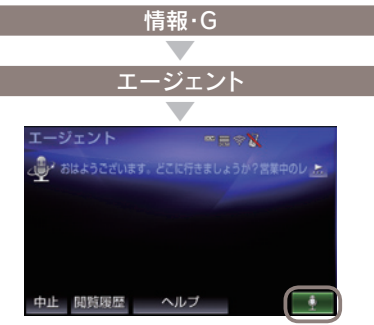

"ビ"っと鳴って、画面右下の マイクスイッチが緑に点灯したら発話する

エージェントが応答します。

2 音声認識スイッチにタッチ

ステアリングスイッチを[2秒長押し]

"ピ"っと鳴って、画面右下の マイクスイッチが緑に点灯したら発話する

エージェントが応答します。

#### □ 知識

●エージェントに話しかける際は大きめな声で、 ゆっくり話しかけてください。 ●エアコンの風量が強いと認識しづらいことがあ ります。 ●認識しづらい場合は条件を分割して伝えてみ てください。 ex.「駐車場付きの渋谷のイタリアン」 1.「渋谷のイタリアン」 →渋谷のイタリアンレストランを検索 2.「駐車場付き」 →駐車場付きの渋谷のイタリアンレストラ ンを検索 ●エージェントに用件がうまく伝わらない場合 は、エージェントとの会話の途中で[オペレー ター」と発話すれば、有人のオペレーターに転 送されます。

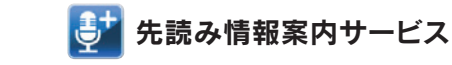

目的地を設定していなくても、過去の走 行履歴から行き先やルートを予測して、 ルート上の渋滞や規制情報、気象情報な どドライブに役立つ情報を先回りして 音声でお知らせします。

※先読み情報サービスのご利用には、Apps「エージェント+」(無料)のインストールが必要です。 →インストール方法は34Pをご覧ください。

#### Į いつもの道はこの先、渋滞です。 2<u>7</u> ×# 0 65.98 -----東名三好に付え Ų 交通規制があります。 表示されるアイコン 通行 渋滞 規制 規制 混雑 $\mathbf{O}$

#### 先読みできること

○行き先の予測・案内
 ○予想されるルート上の事故・渋滞・天候情報
 ○お得な情報の提供
 ○燃料不足時の案内

#### 🔲 知識

- ●エンジンを始動すると、走行履歴をもとに3つ の行き先候補地が表示されます。
- ●走行中も定期的に情報を収集し、予測したルート上での交通情報や天気予報を音声で読み上 げます。

#### 車載機(ナビ)専用のアプリケーション

### LEXUS Apps (Lottary)

スマートフォンのように車載機(ナビ)に **アプリのインストール方法** アプリをインストールして利用できるサ ービスです。お好みのアプリを起動して、 ドライブを楽しむことができます。

| 情報·G                        |        | <b>100 📑</b> 🔅 | X 🗩         |
|-----------------------------|--------|----------------|-------------|
| 情報                          | G-1    | . ink          | Apps        |
| (A200)<br>(Brive)<br>音志観光変の | 感じの運ん。 |                |             |
| <308                        |        | E              | 3430,00     |
| ぐるなび                        | 株価情報   | 近くに何ある         | 起数中アプリ: 2/3 |
| インストール                      | 155    | i編集            | マイアプリ管理     |

#### ── 知識

アプリのインストールについて アプリは最大20個までインストールできます。 また、同時に3つまたは4つまでアプリを起動す ることができます。 ※同時に起動できるアプリ数は車種によって異なります。

#### ▲ 注意

インストールしたアプリの動作等に関しての不明 点は、各アプリの提供会社までお問い合わせくだ さい。また、音楽系アプリの場合は2つ以上のア プリを同時に起動することはできません。

| [Apps]               |
|----------------------|
| ×                    |
| インストール               |
|                      |
| インストール 🖷 🕸 📩         |
| 採り: TF件:             |
| レクサスアプリストア           |
| メディアからインストール         |
|                      |
|                      |
|                      |
| レクサスアプリストア           |
|                      |
| アノリを選択し、サービス内容と価格を確認 |
|                      |
|                      |
| 11 月没有 未構入 未構入       |
| VER. 1.10            |
|                      |
| <u>*</u>             |
| 購入                   |
| 購入(下記1参照)            |
|                      |
| 契約IDとパスワードを入力        |
|                      |
| 完了                   |
|                      |
| 利用規約を確認し「同意する」       |
|                      |
| インストール完了             |
|                      |
| 操作の補足説明              |
|                      |

情報・G

● 無料の場合も【購入】ボタンにタッチしてくだ さい。

#### ■アプリの起動について

Appsにインストールされたアプリのア イコンにタッチするとアプリが起動しま す。

#### ※起動には少し時間がかかる場合があります。

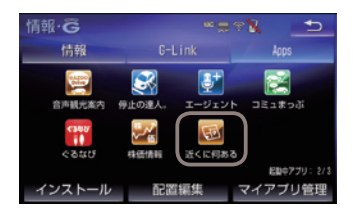

#### ■起動中の操作について

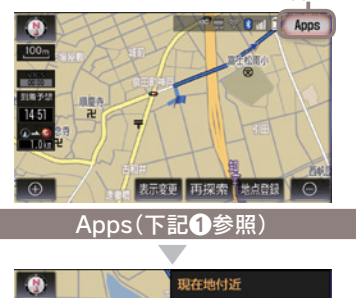

Appsボタン

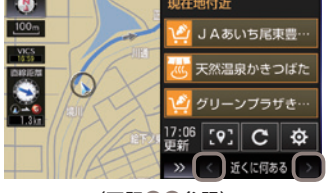

(下記28参照)

#### 操作の補足説明

- Apps起動中は地図画面右上にAppsボタンが 表示されます。(アプリの種類によっては表 示されません)
- 画面が2分割されて、地図画面の右に起動し
   たアプリ画面が表示されます。
- (<) [>]にタッチすると起動しているアプリ (最大3つまたは4つまで)を切り替えて表示 できます。

| Ш          | 〕知識                   |             |           |            |          |
|------------|-----------------------|-------------|-----------|------------|----------|
| LEX        | US Apps               | 面につい        | て         |            |          |
| 情報         | ₩·G                   |             | · • •     | * <b>X</b> | U        |
|            | 情報                    | G-L         |           | Apps       | 3        |
|            | Gazoo                 |             |           |            |          |
|            | 音声観光案内                | 停止の違人。      | エージェン     |            | 25       |
|            | 4348                  | .ª.√        | H         |            |          |
|            | くるなび                  | 体価情報        | 近くに何ある    | 5          | 2        |
| 3          |                       | 4           |           | 5 884      | 779: 2/3 |
| 7          | ンストール                 | 記道          | 編集        | マイアブ       | リ管理      |
| 0 -        | インストール                | 溶みアフ        | ۴IJ       |            |          |
| đ          | - 2 八 -   八<br>己動するアフ | プリを選択       | ,<br>ください | ۱.         |          |
| 2 £        | こ動中アプリ                | )           |           | 0          |          |
| IJ         | 見在起動中の                | )アプリの       | 件数がま      | 長示されま      | す。       |
| 6          | インストー                 | ル」ボタン       | /         |            |          |
| 1          | インストール                | ∕画面を表       | 示します      | - ·        |          |
| <b>4</b> [ | 配置編集」オ                | <b></b> 、タン |           |            |          |
| 力          | ドタンの入れ                | は替えや位       | 置の移動      | かできま       | す。       |
| 6          | 7イアプリ管                | 锂           |           |            |          |
| 1          | インストーノ                | レした各フ       | ァプリの      | 動作やア       | ップデ      |
| -          | -トなどの研                | 寉認、アフ       | ブリの停      | 止、アン       | インス      |
| ŀ          | - ルができ                | ます。         |           |            |          |
|            | マイアプリ                 | 管理          |           | s 📼        |          |
|            | 1 音声能大星的汉             |             |           | お助中        |          |
|            | WER.2.0<br>GLOBA      |             |           | 日本         |          |
|            | VER.2.1               |             |           | アンインストール   |          |
|            | エージェント・               |             |           | 停止中        |          |
|            | ¥ VER. 50.1           | 2           |           | 794928-0   |          |
|            | 7977-P状間              | 8           |           |            |          |
|            |                       |             |           |            |          |
| Λ          | 计音                    |             |           |            |          |

#### /!\ 汪息

\_

●短時間でACC-ON/OFF動作をすると、アプリ が自動で起動しない場合があります。 ●システム保護のため以下の場合に起動中のアプ リが終了することがあります。 ACC-ON/OFF を短時間内に繰り返した時 ・ヘルプネットボタンを押下した時 ・自動保守点検を行う時

Appsの画面から再起動してご利用ください。

#### 駐車場の満空状況を表示

G-駐車場

時間貸し駐車場や百貨店などの駐車場の 満空情報を検索できます。事前に検索範 囲や車両サイズ、形状、優先表示項目 (立体・機械式を除く、領収書発行等)の 条件を車載機(ナビ)から登録しておくと、 条件に合った駐車場の検索(こだわり検 索)ができます。

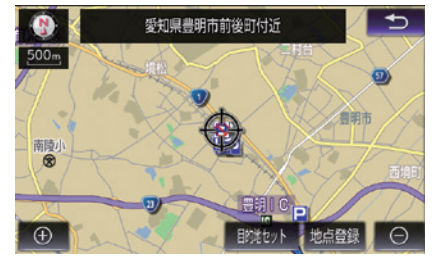

 ○駐車場の状況を アイコンで表示しています。
 □ 満車(赤)
 □ 混雑(橙)
 □ 空車(青)
 □ 満空情報なし(グレー)
 ③ 車両制限の可能性あり
 ■ 休止・閉鎖中
 →ご利用方法や検察条件の設定方法については本誌

#### ドライブに役立つ情報を自動的にお知らせ

周辺情報

周辺情報で自動取得する情報をあらかじ め設定しておけば、車載機(ナビ)がセン ターに自動接続をおこない、目的地周辺 の到着予想時刻の天気やルート周辺の強 風や豪雨などの気象情報を音声と地図上 のアイコンでご案内します。

#### (1) 知識

55Pをご覧ください。

ご利用には取得情報ごとに設定が必要です。 周辺情報にアクセスして取得を希望する情報の選 択をおこなってください。

#### ご案内するタイミングについて

車載機(ナビ)で目的地設定をおこない、ルート案 内開始時に目的地周辺の天気やルート周辺の強風 や豪雨などの気象情報をご案内します。以降、一 定の走行ごとにルート周辺の強風や豪雨などの気 象情報をご案内します。目的地の設定がない場合 はご案内はできません。

※目的地周辺の天気について現在地から目的地までの 直線距離が50km以上の場合にご案内します。

→設定方法については本誌55Pをご覧ください。

スポット情報やクチコミ情報の検索

### **WEB**検索

車載機(ナビ)から検索エンジンが提供す る施設・店舗情報、クチコミ情報などを 検索し、地図上に表示できます。また、 検索したレビューやクーポンをサポート アドレスに送信し、パソコンや携帯電話、 スマートフォンでも確認できます。

※検索した情報をEメールで送信するためには、サ ポートアドレスの登録が必要です。
※車種・年式によっては検索エンジンが異なります。

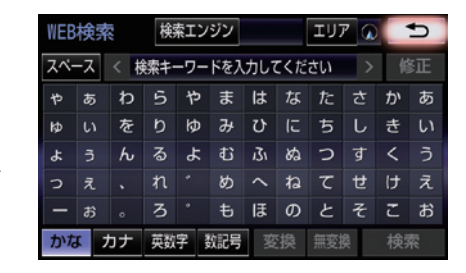

 ●キーワードを入力し、[検索]ボタンを選択すると、
 地図画面に検索結果がアイコンで表示されます。
 ●アイコンにタッチし、[詳細情報]を選択すると、写 真やレビューなどが表示されます。
 ※詳細情報がない場合は表示されません。

渋 滞 を 考 慮 し た 最 適 ル ー ト の ご 案 内 

VICS情報と過去の統計データによる交 通情報予測に、ユーザーのリアルタイム 走行情報(VICS提供外のエリアを含む) を加えた、独自の「プローブコミュニケ ーション交通情報」で最適なルートをご 案内します。

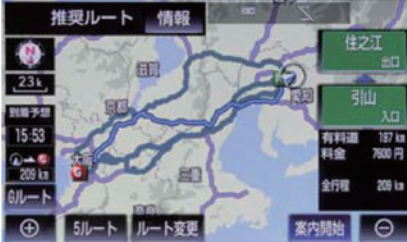

※細街路はルート案内の対象外です。

#### □□ 知識

プローブコミュニケーション交通情報とは? VICSで提供されない道路を対象として、G-Link をご利用の車両の走行情報をセンターに集約し、 交通情報を車載機(ナビ)に配信するサービスです。 G-Linkをご利用の車両が増えるにつれ、リアル タイムの交通情報を提供できる道路が広がります。

#### 推奨ルートとの違いについて

推奨ルートはVICSの情報と車載機(ナビ)のハー ドディスクに保存されている過去の統計データを 使って、最適ルートをご案内します。一方、Gル ート探索では、上記の情報だけでなく、センター にアクセスし、センターに保存されたVICS統計 データやリアルタイムの走行データ(プロープ情 報)を用いて精度の高い予測をおこない、交通情 報を考慮した最適ルートをご案内します。  『ルート案内中にGルート探索を利用する場合は[再 探索]ボタンにタッチし、表示される画面の[Gルー ト探索]ボタンを選択してください。

◎Gルート自動取得の設定をしておくと、ルート案内 中に自動的にセンターに接続し、ルート案内を更新 します。

→Gルート自動取得の設定方法は本誌55Pをご覧くだ さい。

#### 通信で地図を書き換え

マップオンデマンド (地図差分更新)

新しい道路が開通した場合に、通信によ り車載機(ナビ)の地図データを差分更新 します。エンジン始動時ならびに目的地 設定時に、新しい地図データがあれば自 動的にダウンロードします。

#### ■通信の更新について

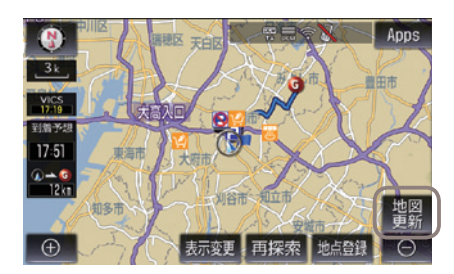

●現在地画面の[地図更新]ボタンを選択してください。

◎高速・有料道路は最短即日(平均2 週間程度)で更新します。更新データ の収集/整備状況により、配信までに 3ヶ月程度かかる場合があります。一 般道路はデータ収集/整備後、順次配 信します。

- ◎通信で自動更新されるのは全国の高速 道路、有料道路・主要国道・立体ラン ドマーク相当の著名な施設および自宅 周辺(80km/細街路は10km)四方 と目的地周辺(10km四方)・その他道 路・道幅5.5m未満の道路です。
- ◎ au Wi-Fiスポットを利用して都道府 県単位の地図更新が可能です。車種に よって通信で都道府県単位での任意更 新ができます。(自動更新されるエリ アは上記と同様です)

 ◎その他、任意エリアの地図を更新する 場合は、メディア(CD-R / DVD-R / USB メモリー/ SD メモリーカー ド)での更新となります。
 ◎初度登録日をサービス利用開始日とし、利用開始日より3年間ご利用いただけます。4年目以降またはサービス利用期間内に、「全更新(最新版地 図ソフトを販売店でご購入いただき更 新)」をすると、更新日から2年間ご利用いただけます。(サービス利用開 始から1年未満で「全更新」された 場合のご利用期間はサービス利用開始

日より3年間となります。) ※通信による自動更新にはG-Link契約が必要です。 ※CPOをご購入のお客さまで初度登録日より3年間を 越えてマップオンデマンドをお使いいただく場合は、

越えてマッフオンデマントをお使いいたたく場合に 地図ソフト(全更新)の購入が必要となります。

#### 🔲 知識

更新および準備中の車載機(ナビ)の利用について 地図の更新準備には数分から数十分程度かかりま す(初回の更新には数時間かかる場合があります)。 この間も車載機(ナビ)は、通常通りご利用いただ けます。地図更新ボタンにタッチ後、数秒から数 十秒間だけ車載機がご利用できなくなりますが、 地図更新完了後は通常通りご利用いただけます。

#### ▲ 注意

- ●利用開始日より3年が経過すると、G-Linkを継 続していても自動更新はできなくなりますので ご注意ください。引き続き自動更新を希望され る場合は、販売店での「全更新(有料)」が必要で す。
- ●自宅を車載機(ナビ)に登録してください。 自宅の登録をすると自宅周辺の地図が自動的に 更新されます。登録がない場合は更新されませんのでご注意ください。

#### ■メディアで更新する方法について

通信によって自動更新されるエリア以外 の地図を更新する場合はメディアでの更 新になります。更新には以下の2つの方 法があります。

#### 1 パソコンで地図データを ダウンロードする方法

My LEXUS (WEB)内「G-Linkご契約内 容」からマップオンデマンド専用サイト ヘアクセスし、都道府県別に地図データ をダウンロードして地図更新メディア (CD-R / DVD-R / USBメモリー/地 図SD)を作成します(無料)。作成した地 図更新メディアを車載機(ナビ)に挿入し、 画面の指示に従って操作をおこなってく ださい。

※メディア代、通信費はお客様のご負担になります。
※地図更新メディア(CD-R / DVD-R / USBメモ リー/地図SD)の作成および車載機(ナビ)へのイン ストール方法について詳しくは、マップオンデマン ドダウンロードサイト(https://mapondemand.jp/ siteTop.aspx)の説明および注意事項をご確認くだ さい。

#### 2 地図更新DVDを購入する方法

レクサスオーナーズデスクにて、全都道 府県の最新地図データが入った地図更新 DVD(有料)のご注文を承ります。購入 した地図更新DVDを車載機(ナビ)に挿入 し、画面の指示に従って操作をおこなっ てください。地図更新DVDは1枚2,000 円(税込・送料込/回)となります。

#### より精度の高いルート案内

### ハイブリッドナビ \*車種限定

センターにてVICSによる最新の道路交 通情報に加え、ユーザーの走行情報から 生成した独自のプローブコミュニケーシ ョン交通情報を基に、道路状況を予測し、 より短時間で到着する最適なルートを探 索し、車載機に配信します。ルート案内 中は、ナビゲーション画面には常にセン ターの最新地図を表示します。また、地 下駐車場など通信環境の悪いエリアでは、 車載機でルート探索を行うハイブリッド ナビゲーションシステムです。

#### ■拡張ルート

5ルート(推奨、有料道路優先、一般道路優先、距離優先、別ルート)のルート 探索パターンに加え、様々なお客様ニーズに対応したルートを提供します。

#### ■拡張ルート探索の利用方法

車載機(ナビ)にて目的地設定をします

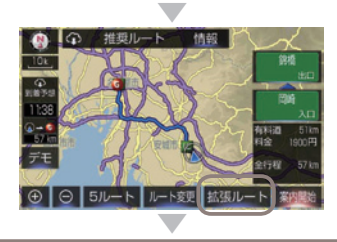

\*拡張ルートの選択

※ルートパターンは、到着時間、ETCご利用料金考慮等 随時、追加配信を予定しています。

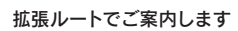

#### 🛄 知識

●5分ごとに最適なルートをご提案します。 ルート案内中は、5分ごとに、センターでルー トの再探索を実施し、より最適なルートがあれ ば新しいルートとして提案します。

●より精度の高いルート探索 ブローブ情報から取得・蓄積された各ルートの 交差点の進行方向ごと(直進・右折・左折など) の平均移動時間と分布の変動幅を考慮して、よ り短時間のルートを探索します。 ハイブリッドナビでのルート探索・ルート案内 中は、センターで持っている最新地図データを 車載機(ナビ)で一時取得し、ナビ画面に表示さ せています。この地図データは車載機(ナビ)に は保存されません。

#### ⚠ 注意

ハイブリッドナビのご利用には、G-Linkの契約とマップオンデマンドのサービス期間であることが条件になります。G-Linkの契約のみで、マップオンデマンドのサービス期間が終了している場合、ハイブリッドナビは利用できません。Gルート探索でのルート案内になります。
 ルート案内中に、ナビゲーション画面に表示するセンターの最新地図のデータは、車載機に保存されません。

#### 最新のソフトウェア情報をお知らせ

### ソフトウェア更新

より快適にナビゲーションシステムをご 利用いただくため、購入後のナビゲーシ ョンシステムの機能・操作性向上を目的 に、ソフトウェア更新を行っています。

※詳しくはナビゲーションシステム取扱説明書をご覧 いただくか、レクサスオーナーズデスクにご連絡く ださい。

#### ■通信で更新する方法

※車種・年式により更新できない場合があります。

#### 新しい更新ソフトウェアがある場合、 車載機(ナビ)画面にメッセージが表示されます

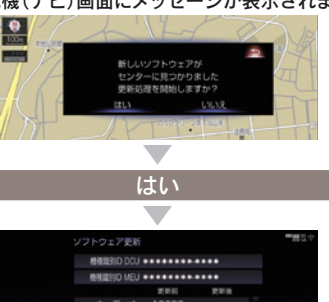

フトワエア史新を実施する

ACC-OFF後、再度ACC-ONで更新が完了します

◎車が通信可能な場所にあることが必要です。◎通信による更新は、G-Link契約が必要です。

#### ■レクサス販売店で更新する方法

お近くのレクサス販売店までお問い合わ せください。

#### 🔲 知識

新しい更新ソフトウェアのインストールは10分 ほどで完了します。インストール中も車載機(ナ ビ)は使用可能です。

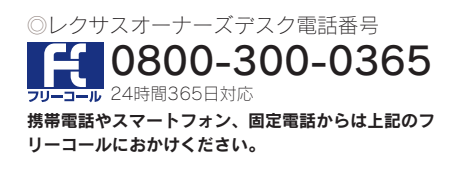

#### ジャンル別に役立つコンテンツが満載

### G-Linkのコンテンツ

G-Linkには、さまざまなコンテンツプ ロバイダー(情報提供会社)が提供する ドライブに役立つ情報やサービスが収録 されています。 あらかじめMyリクエストに登録してお

めらかじめMyリクエストに豆蘇してお けば、簡単な操作ですばやく情報を取得 することができます。

#### 🔲 知識

Myリクエストからは以下のメニューも提供しています。
 ●道路交通情報
 ●天気予報
 ●NHKニュース情報
 ●今日は何の日

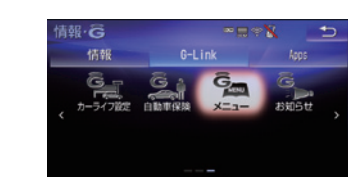

 ●G-Link画面からジャンル別に進んでください。
 ●該当するボタンがG-Link画面に表示されていない 場合は、G-Link画面の左右の[>][<]を選択し、 画面スクロールしてボタン表示させてください。

配置変更

#### 通信で曲名などの情報を取得

CDタイトル情報取得

車載機(ナビ)のハードディスクには Gracenote<sup>®</sup>メディアデータベースがイ ンストールされています。CD を再生す る、または車載機(ナビ)へ録音した曲名 等の情報を表示するためにこのデータを 使用します。ただし、最新のCD は、車 載機(ナビ)内にデータが入っていないた め曲名等が表示されない場合があります。 その場合、通信を通じてGracenote<sup>®</sup>メ ディアデータベースを更新することによ り、曲名・アーティスト名等を表示する ことができます。

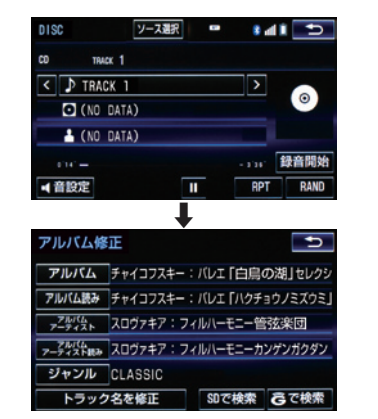

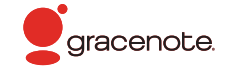

#### データ容量を気にしない、走るWi-Fiスポット

### 車内Wi-Fi \*1 (有料オプションサービス) ※車種限定

対象車種や設定方法など

https://lexus.jp/total\_care/connected/pdf/19wifi.pdf

詳しくはORコードより

車内Wi-Fiの使用例

●パソコンでのWEB会議

●タブレットで動画を視聴

●スマートフォンで音楽を聴く

ご確認ください。

Wi-Fi<sup>®</sup>によるデータ通信を車内で利用す ることができます。DCM(専用通信モ ジュール)がWi-Fi<sup>®</sup>スポットとなり、お 客様やご家族、ご友人のスマートフォン やタブレットを接続することでデータ通 信を容量無制限で楽しむことができます。

※車内Wi-Fiのご利用にはG-Linkのご契約とG-Linkオ プションサービス(有料)のお申込みが必要です。 車内Wi-Fiのご利用には1,100円(税込)/月が必要 です。

MyLEXUS (WEB)からお申込みいただけます。 →MyLEXUS (WEB)からのお申込み方法は、本誌

53Pをご覧ください。

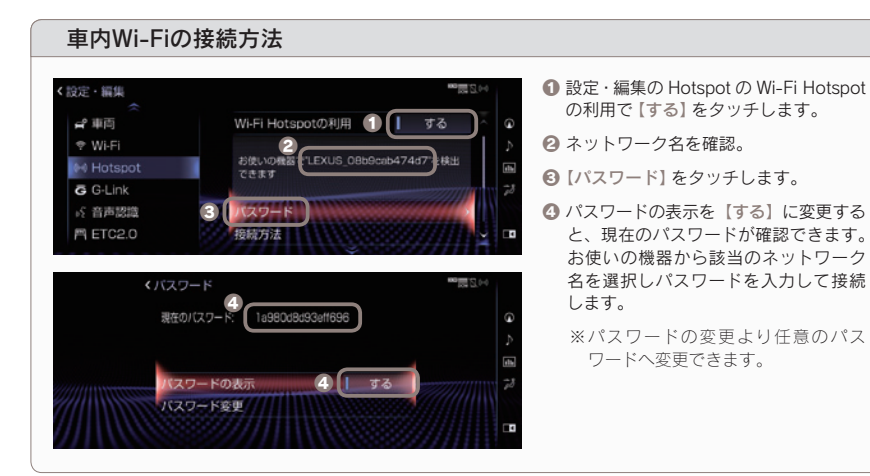

\*1.KDDI(au)のLTEエリアで通信が可能です。対応エリアはauのウエブサイトをご確認ください。ベストエフォー ト方式による提供となり、通信速度は通信環境やネットワークの混雑状況に応じて変化します。Wi-Fi利用の 際の実効速度は対応機器の仕様により異なりますので、対応機器メーカー各社にお問い合わせください。 走行中、停車中はACC-ONでご利用いただけます。車内Wi-Fiは車内でご利用いただけるサービスです。一定 期間内に大量の通信をした場合、混雑する時間帯の通信速度制限がかかる可能性があります。 接続可能なWi-Fi<sup>®</sup>機器は最大で5台です。 出発前に車内を快適な温度に調整

リモートエアコン\*1 (販売店装着有料オプションサービス)\*2 ※車種限定

スマートフォンのMy LEXUS (アプリ) で、離れた場所からエアコンの起動や停 止をすることができます。乗車前にエア コンを起動することで、車内の温度を快 適に調整できます。また、フロント・リ アガラスの曇り取りとも連動し、霜取り 作業の手間も省けます。

 ◎リモートエアコンは「リモートエアコン スターター キット」(販売店装着有料オプション)を装着したお 車を対象としたサービスです。\*2
 ◎ご利用にはG-Linkのご契約とG-Linkオプション サービス(有料)のお申込みが必要です。\*2
 ◎リモートエアコンのご利用にはMy LEXUS(アプリ)の ダウンロードが必要です。My LEXUS(アプリ)の ダウンロードは本誌46Pをご確認ください。
 ※リモートエアコンスターターキット取り付け後、初回のお 申込み日から1年間無料です。無料期間終了後は自動更新

します。

販売店装着有料オプションの 対象車種はQRコードより ご確認ください。

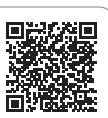

で220円(税込)/月の有料オプションサービスとなります。 リモートエアコンの操作方法 ※My LEXUS(アプリ)のトップ画面からエアコンを起動 17320RL038 10分 エアコンの設定 の機能を使用していても、システムのE り車室内が高温、または伝道になる場合 20821809 10<sub>\*\*\*\*</sub> 10.... この設定で記録する B 3 350 103 700 得止する \* ۲ Δ 2 エアコンを転続する ① 【エアコン】をタップ ₽ 「エアコンを記動す」 設定を確認し

 この
 設定完了

ップ 22 【エアコンを起動す 32 設定を確認し【この る】をタップします。 設定で起動する】を タップします。\*3

- \*1.販売店装着オプションの「リモートスタート (プレミアム、ペーシック)」を装着しているお車では本機能はご 利用いただけません。通信環境や使用状況によっては、ご利用いただけない場合があります。車室内に人やペッ トがいるときは使用しないでください。本機能によりエアコンを始動させていてもシステムの自動停止等に より、車室内が高温、または低温になる場合があります。エンジン始動により室内はパワーウインドウなど が動く状態になり、思わぬ事故につながるおそれがあります。気温や日射量、積雪量など、使用時の環境によっ ては設定温度に到達できなかったり、霜や曇りが取れない場合があります。
- \*2.UX300eはリモートエアコンがG-Linkの基本サービスに含まれるため、販売店装着有料オプションの装着と G-Linkオプションサービスのご契約は不要です。
- \*3.起動時に10分、20分を選択できます。車種により、20分のみの場合があります。作動上限は20分になりま す。詳細については、本誌19P「車種限定サービスの対象車種について」をご覧ください。

#### My LEXUS (アプリ)のご利用について

My LEXUS (アプリ)では、G-Linkサービスのご利用や各種設定が可能です。 ご利用にはスマートフォンにMy LEXUS (アプリ)のインストールとTOYOTA/ LEXUSの共通IDをご登録いただき、レクサスオーナーズカードIDとのアカウント連 携が必要です。

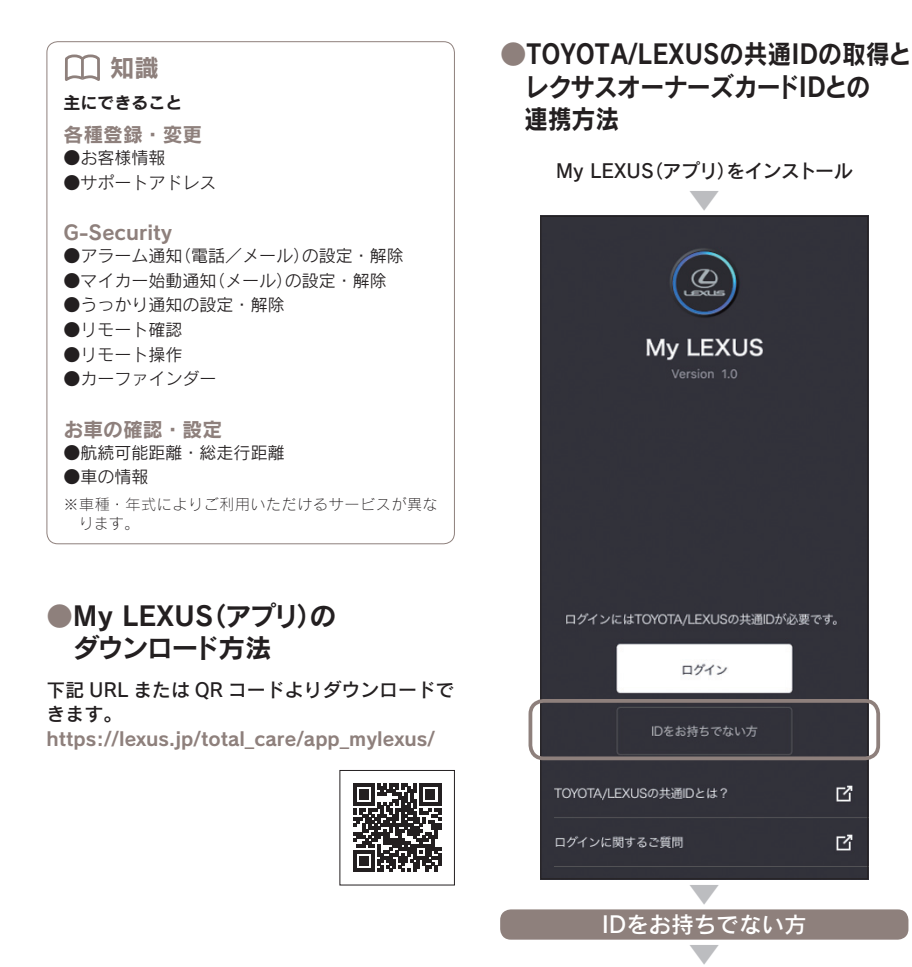

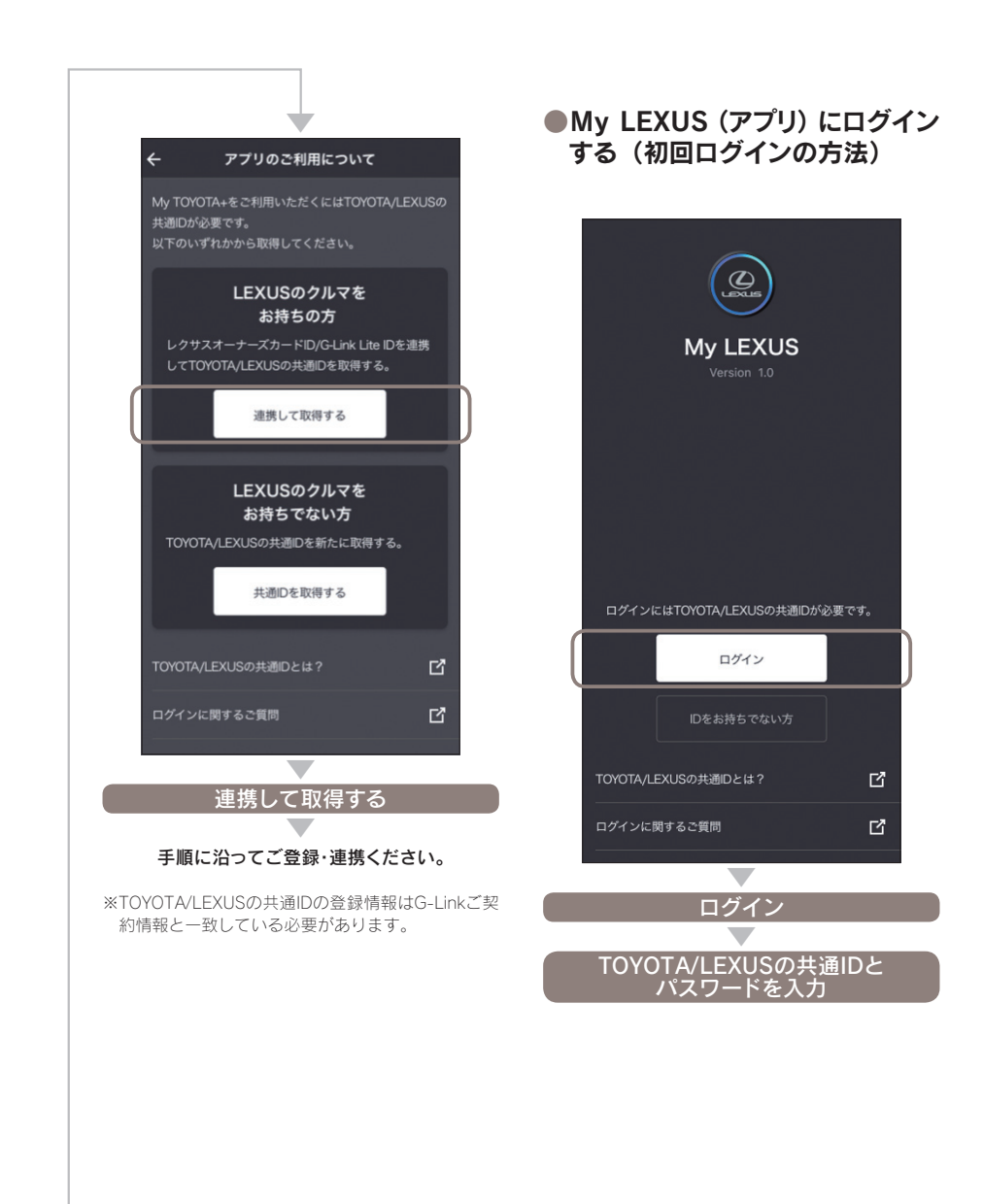

次のページに続く→

#### 主なコンテンツと画面について

#### 1車両の選択(ガレージ)

所有しているお車、借りているお車(リ モートサービスのシェアを受けたお車) を一覧でご確認することができます。

#### 2お客様情報ページ

現在登録されているTOYOTA/LEXUSの 共通ID、G-Link契約情報、サポートア ドレス、各種通知設定を確認することが できます。

※ご契約内容を変更の場合はMy LEXUS(WEB)ヘリ ンクします。

#### 日マイカー画像設定

マイカーの画像を追加設定することができます。

#### 

#### **⑤**クルマの情報

車名、登録ナンバー、車両型式、車検満 了日、ドライビングモニター情報を確認 することができます。

#### らショートカットメニュー

ハザード、エアコン(車種限定)および カーファインダーをご利用することがで きます。 ※車種によりショートカットメニューが表示されない 場合があります。

#### **2リモートサービス(充電は車種限定)** 各リモートサービスのご利用や設定をす ることができます。

3 🖪 4 -3 350 km 103,700 km 5 () クルマの情報 5 **(a)** リモートサービス (a) カーファインダー リモート確認 🚼 エアコン ↓ 充電 👕 eケア

> 2 =

@ 1 LS500h

| 8<br>レポート         |   |
|-------------------|---|
| 중 ドライブ診断          | > |
| <b>ട്ട</b> マイカーログ | > |
| 9<br>リモートサービスのシェア |   |
| シェアする             | > |
| 10<br>充電ステーション検索  |   |
| 充電サポート 充電スポット検索   | > |
| 11<br>ドライブサポート    |   |
| レクサスオーナーズデスクへ電話   | > |
| 12<br>困ったときは      |   |
| トラブルのときは          | > |
|                   |   |
|                   |   |

#### 8レポート

お車から取得したデータで「安全運転」 「エコ運転」の自動診断や、お車の「走行 距離」「時間」「場所」等の情報を確認す ることができます。

#### 

リモートサービスが利用できる権利をオ ーナー様から他のユーザーにシェアした り、その権利を受領することができます。

**凹充電ステーション検索(車種限定)** PHEV/BEVの場合、充電ステーションの 位置などを検索することができます。(外 部WEBサイトへリンク)

#### **11**ドライブサポート

オペレーターにスマートフォンから電話 することができます。

#### 12困ったときは

緊急時のQ&Aや車両の取扱説明書の確 認、警告灯の種類を検索・確認すること ができます。

#### 『お知らせ

リモートメンテナンスメールや各種お知 らせが届きます。

#### My LEXUS(WEB)のご利用について

レクサス車両をお持ちのお客様がお車の 情報などを確認できるユーザーサイトで す。G-Linkの契約内容の確認や変更な ど各種お手続きをすることができます。

#### □ 知識 主にできること お知らせ ●G-Linkに関するお知らせ G-Linkご契約内容の確認 (各種登録・変更) ●サポートアドレス ●パスワード

#### G-Security

●アラーム通知(電話/メール)の設定・解除 ●マイカー始動通知(メール)の設定・解除 ●うっかり通知の設定・解除

#### お車の確認 ●マイカーインフォメーション

情報検索 ●ドライブプラン(車種限定) ●Myリクエストの並び順

Harmonious Driving Navigator (車種限定) ●エコ運転診断(詳細診断) ●獲得ポイントの確認

マップオンデマンド ●地図データのダウンロード

#### ●My LEXUS(WEB)への アクセス方法

下記URLまたはORコードにてご確認ください。 https://lexus.jp/member/mylexus/

※My LEXUS(WEB)のログインにはTOYOTA/LEXUS の共通IDの取得とレクサスオーナーズカードIDとの 連携が必要です。

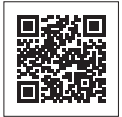

#### ●TOYOTA/LEXUSの共通IDの 取得と連携方法

My LEXUS(WEB) ログイン画面「新規登録」よ り手順に沿ってご登録・連携ください。

※My LEXUS (アプリ) などですでに取得済みの場合 は不要です。

#### Mv LEXUS(WEB) にアクセスします

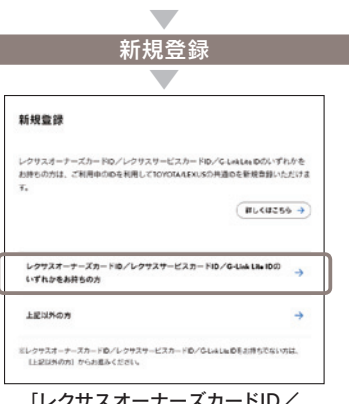

「レクサスオーナーズカードID/ レクサスサービスカードID/ G-Link Lite IDのいずれかをお持ちの方

手順に沿ってご登録・連携ください。

#### ●My LEXUS(WEB)にログインする

My LEXUS (WEB) にアクセスします

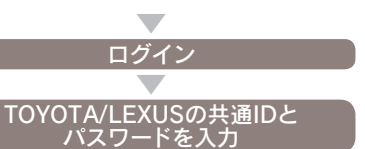

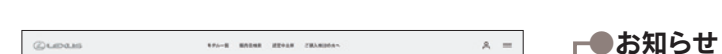

My LEXUS(WEB) でご確認いただけるG-Linkの主なコンテンツ

| MyLEXUS                                                                                                    |        | Man              | 辰          |
|----------------------------------------------------------------------------------------------------|--------|------------------|------------|
| 2010 - 1988A                                                                                                    |        |                  | _          |
| こんにちは、豊田 太郎 さん                                                                                                    |        |                  | フ          |
| awot 🚥 🛑                                                                                                    |        |                  | ħ          |
| MARYS                                                                                                    |        | 2020/10/03 10:00 |            |
| 2年6月10日20日11日11日<br>1月11日-1月-1月-1月1日<br>1月11日-1月-1月-1月1日<br>1月11日-1月11日<br>1月11日<br>1月111日<br>1月111日<br>1月111日<br>1月111日<br>1月111日<br>1月111日<br>1月111日<br>1月111日<br>1月111日<br>1月111日<br>1月111日<br>1月111日<br>1月111日<br>1月111日<br>1月111日<br>1月111日<br>1月111日<br>1月111日<br>1月111日<br>1月111日<br>1月111日<br>1月111日<br>1月111日<br>1月111日<br>1月111日<br>1月1111<br>1月111日<br>1月1111<br>1月1111<br>1月1111<br>1月1111<br>1月11111<br>1月11111<br>1月11111<br>1月11111<br>1月11111<br>1月11111<br>1月11111<br>1月11111<br>1月11111<br>1月11111<br>1月11111<br>1月11111<br>1月11111<br>1月11111<br>1月11111<br>1月11111<br>1月11111<br>1月11111<br>1月11111<br>1月11111<br>1月11111<br>1月111111 |        | 2020/10/03 10:00 |            |
| 日月時紀王 (お平:名太星 000 20000)                                                                                                    |        |                  | 7          |
| ET=R<br>000000                                                                                                    |        | 2020/10/01 13:00 | 様          |
|                                                                                                    |        |                  | ((         |
| ガレージ                                                                                                    |        |                  |            |
| 1.7                                                                                                    |        |                  | 1          |
|                                                                                                    |        |                  | 6          |
|                                                                                                    |        |                  |            |
| RA LS                                                                                                    |        |                  |            |
| ##F54- 658 000 5 0000                                                                                                    |        |                  | G          |
| WyFィーラー レクマス東西                                                                                                    | - C.   |                  | 5.4        |
| G-Linkご HIDNB                                                                                                    |        |                  | <u></u> ач |
|                                                                                                    |        |                  | ま          |
| -                                                                                                    | TOPページ |                  |            |

売店やレクサスオーナーズ スクからのご案内が表示さ ます。

#### ガレージ

ーナー(G-Linkご契約者) の車両、お車のオーナー G-Linkご契約者)様がリモー サービスのシェアをしてい 車両が表示されます。

#### G-Linkご契約内容

-Linkのご契約内容や各種 認・変更をすることができ す。

My LEXUS (WEB)でご確認いただけるG-Linkの主なコンテンツや手続きは次の ページにてご確認ください。

次のページに続く→

#### My LEXUS(WEB)でご確認いただける G-Linkの主なコンテンツや手続きについて

#### 主なコンテンツについて

#### 1マイカー情報

車種名と車両画像の確認

#### 2点検履歴

レクサス販売店で登録した定期点検の履 歴を確認

#### 3My ディーラー

担当レクサス販売店の確認

#### 4お客さま情報

G-Linkのご契約者様情報の確認、変更

#### **5**サポートアドレス

お客様への通知をする際のメールアドレ スや電話番号

#### 6お支払い方法

支払い方法の登録情報の確認、変更

#### 7ご契約プラン

ご契約中のサービスプランの確認、 オプションサービスの購入・解約手続き

#### 8ご利用明細

G-linkのご利用料金の確認

#### 9データの取得と利用

車両データの取得・利用許可の設定

#### 10ご利用規約

G-linkのご利用規約の確認

#### Ⅲセキュリティ通知

各種セキュリティ通知の設定

#### 記お知らせ通知

G-Linkに関するお知らせ通知の設定

#### 国権限設定状況の確認

リモートサービスのシェアをしている人 の確認

#### 14よくあるご質問

よくある質問(FAQ)の確認 など

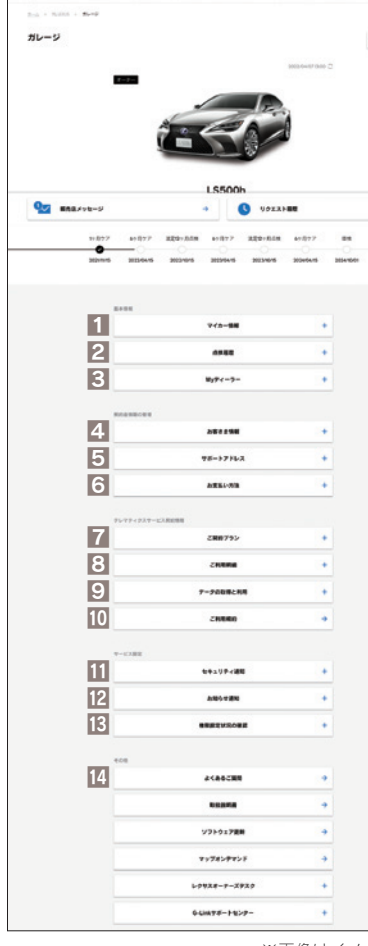

ガレージ>G-Linkご契約内容

MyLEXUS

8 =

MON

.

※画像はイメージです。

#### 主な手続きについて

#### ●お客様情報の変更

ご登録されているお客様の情報やパスワードを確認・変更することができます。 ガレージ>4お客さま情報

|                        |                      | お客さま情報                                          | -   |
|------------------------|----------------------|-------------------------------------------------|-----|
| TOYOTA/LEXU<br>登録情報を変更 | Sの共通IDに登録<br>したい場合は、 | まされているお客さま情報を表示しています。<br>〔変更〕を押してください。パスワードの変更も | ,   |
| こちらからお手                | 焼きいただけまう             | Fe                                              |     |
| 名前 (漢字)                |                      | 豊田 太                                            | es. |
| 名前 (カナ)                |                      | トヨダ タロ                                          | 0   |
| 性別                     |                      | 男                                               | 性   |
| 生年月日                   |                      | 1960年1月1                                        | 8   |
| 部使景号                   |                      | 112-870                                         | 1   |
| 住所                     |                      | 東京都文京区後楽1-4-1                                   | 8   |
| 連絡用電話番号                |                      | 03-1234-567                                     | 8   |
| 携等電話量号                 |                      | 090-1122-334                                    | 4   |
| メールアドレス                |                      | taro.toyoda@mail.toyota.co.                     | ip  |
|                        | 変更                   | <b>→</b>                                        |     |
|                        |                      |                                                 |     |

#### ●サポートアドレスの追加・変更方法

お車の異常などを検知した場合などに、お 客様にご連絡する際の連絡先を追加・変更 する事ができます。

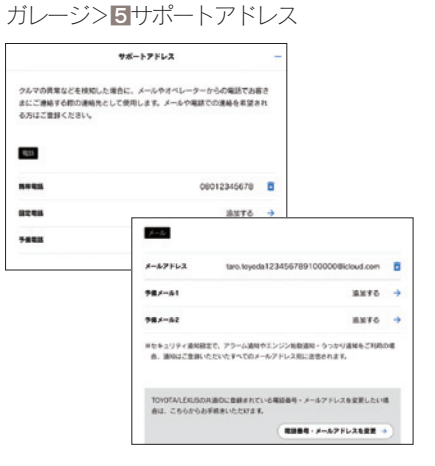

#### ●オプションサービスの購入

オプションサービスの購入をすることがで きます。 ガレージ>**7**ご契約プラン

| వ                       | 契約プラン -                       |
|-------------------------|-------------------------------|
| ご契約中のサービスプランは以下の注       | 通りです。<br>川田線線のお手続きがご利用いただけます。 |
| ※ G-Linkの解的につきましては、車載機、 | または解約届からお手続きください。             |
| ■CPSWI-Fi 10            |                               |
| 利用料                     | 1,100円/月(税込み)                 |
|                         | 第3手続きへ →                      |

#### ●クレジットカード情報の登録・変更

G-Linkのお支払い方法がクレジットカード 払いの場合、カード情報の登録・変更をす ることができます。 ガレージ> 3お支払い方法

※オプションサービス購入時にカード情報が未登録の 場合は、オプションサービスの購入画面から自動的 に移動します。

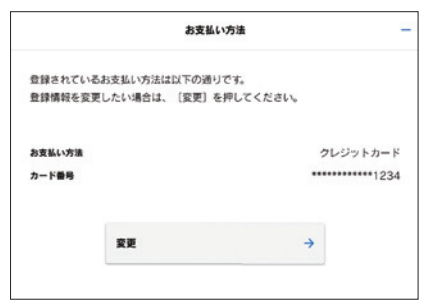

#### 主要なボタン操作一覧

#### 各コンテンツの操作方法はナビゲーションシステム取扱説明書をご覧ください。 ※操作方法は車載機(ナビ)により一部異なります。

支払いに使用する オーナーズカードID G暗証番号の登録・変更 クレジットカードの変更 パスワードの変更 G-Link<sup>\*1</sup> G-Link<sup>\*1</sup> G-Link<sup>\*1</sup> [オンライン]\*2 [オンライン]\*2 [オンライン]\*2 ユーザー設定\*3 ユーザー設定\*3 ユーザー設定<sup>\*3</sup> 会員情報/ 利用契約変更·解約 会員情報/ 会員情報/ 利用契約変更·解約 利用契約変更·解約 利用契約の確認・変更 利用契約の確認・変更 会員情報の確認・変更 G暗証番号の変更 利用契約内容の変更 パスワードの変更 レクサスオーナーズカードIDと G暗証番号の入力 画面の指示に従って パスワードを入力 変更してください 決定 決定 □□ 知識 支払方法 パスワードの変更は車載機(ナ 画面の指示に従って ビ)のメニュー画面の「設定・編 変更してください 変更 集」、My LEXUS (WEB)内 G-Link ご契約内容」の「お客さま情報」、 からもできます。 クレジットカード 画面の指示に従って 変更してください クレジットカード情報の登録について 56ページをご参照ください。

#### ルート案内中に G-駐車場の 周辺情報の設定 Gルート探索を利用する こだわり検索の設定 G-Link<sup>\*1</sup> () 100m G-Link<sup>\*1</sup> 14.45 () - O [オンライン]\*2 [オンライン]<sup>\*2</sup> High Se (下記①参照) (下記①参照) 表示容更 再探索 地点曾錄 〇 G-駐車場 周辺情報 再探索 メニュー メニュー 再探索 こだわり検索20件 自動案内/手動取得/ 解除の選択 Gルート探索 推奨 有料優先 一般優先 距離優先 別ルート 設定 取得したい情報を選択 2010社 2014課 スマートIC考慮 有料道から探索 周辺迂回 設定したい項目を選択し、 画面の指示に従って 決定 設定してください Gルート探索<sup>®</sup> 完了 操作の補足説明 案内開始 操作の補足説明 該当するボタンがG-Link画 面に表示されていない場合は、 該当するボタンがG-Link画 完了 画面の左右の [>] もしくは 面に表示されていない場合は [<]で画面をスクロールして 画面の左右の [>] もしくは ください。 [<]で画面をスクロールして Gルート 探索の ください。 自動取得の設定 □ 知識 設定·編集 [こだわり検索]を利用するには あらかじめ上記の方法で検索条 件の設定が必要です。条件は3 ナビ詳細設定 つまで設定できます。 満車空車の情報あり/空車優 ルート系設定 先/24時間営業/立体駐車場 除く/機械式除く/障害者用ス ペースあり/領収書発行可能 渋滞考慮探索設定する 完了

※1 車載機(ナビ)によって、「情報・G」ボタンの場合があります。
 ※2 車載機(ナビ)によって、「G-Link」ボタンの場合があります。
 ※3 車載機(ナビ)によって、「ユーザー設定」ボタンの場合があります。
 ※4 車載機(ナビ)によって、「拡張ルート」ボタンの場合があります。

#### 操作の補足説明

車載機(ナビ)により、メニュー画面の「設定・編集」からの操作も可能です。

#### クレジットカード情報の登録方法

#### クレジットカード情報登録はスマートフォンもしくはパソコンからおこなえます。 専用サイトへは下記に記載のQRコード(URL)からアクセスいただけます。

|      |      | юrе | 1 |
|------|------|-----|---|
|      | ж,   | 84  |   |
| - 84 | 19 A | Ö.  |   |
| - 92 | 36   |     | ĺ |
| - 65 | τ.   | ΞĿ. | í |
|      |      |     | í |

□□ 知識

ラで可能)

クレジットカード情報はスマートフォンで左記QRコードを読み取るか スマートフォンもしくはPCから以下のURLへアクセスしてください。 https://payment.g-book.com/lexus/Entrance

#### 利用申込書(お客様控え)から

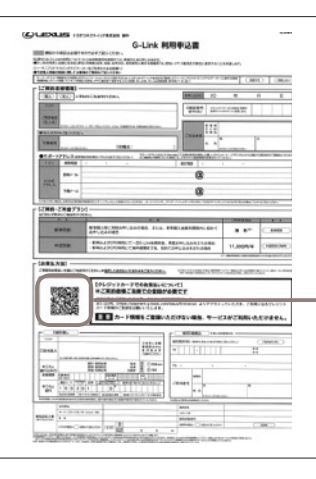

スマートフォンでORコードを読み取るには専

用アプリのダウンロードが必要な場合がありま

す。なお、スマートフォンの機種によっては標準

カメラアプリで読み取り可能な場合があります。

(iPhoneは最新のiOSに更新していれば標準カメ

#### 車載機(ナビ)から

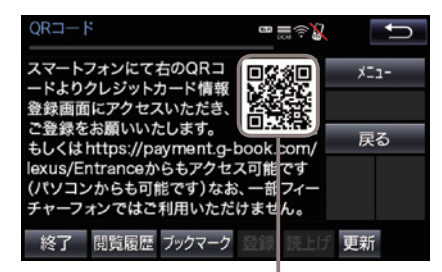

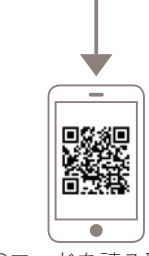

QRコードを読み取り 右記スマートフォン用 サイトへアクセスします。

#### ●クレジットカード情報を登録する

**10グイン** レクサスオーナース

#### 2情報入力

レクサスオーナーズカード ID クレジットカー またはレクサスサービスカード ID 入力します。 とパスワードを入力します。

クレジットカード情報を 入力します。

#### 3登録内容を確認

登録内容を確認し、【**登録**】 ボタンを押すと完了です。

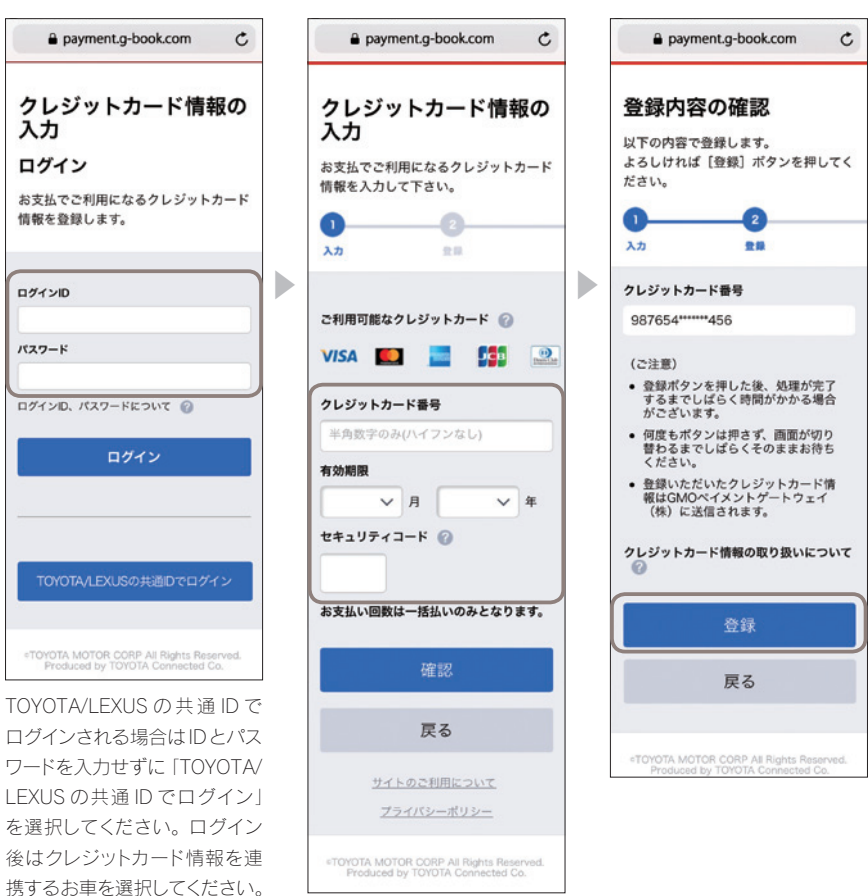

#### お車を手放すときの注意点

#### ▲ 注意 お車を手放すときにはお客様の大切な情報を保護する ために、必ず車載機(ナビ)から下記の手続きをおこな ってください。 ●G-Linkの解約手続きをする ●個人情報の初期化をする

#### ■車載機(ナビ)での操作方法

※操作方法は車載機(ナビ)により一部異なります。

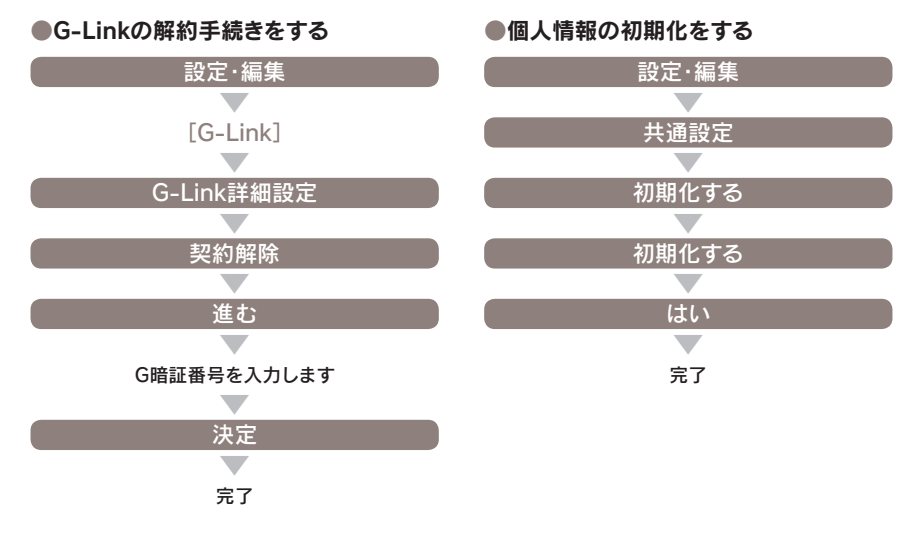

\*\*G暗証番号が登録されていない場合、レクサスオー ナーズカードIDとパスワードで解約できます。

万一、解約手続きを忘れてお車を手放した場合は、G-Link サポートセンターにご連絡ください。

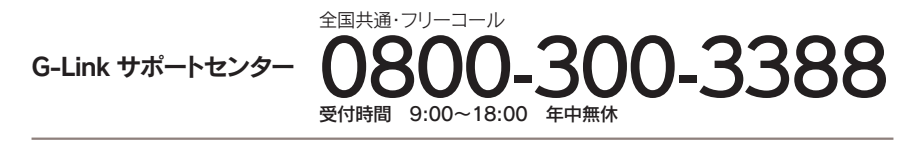

#### よくあるご質問

G-Linkに関するご質問は、下記URLまたは QRコードよりご確認ください。

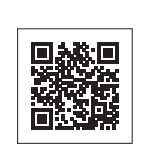

https://lexus.jp/total\_care/g-link\_faq/